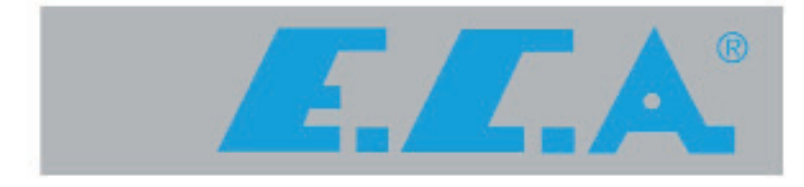

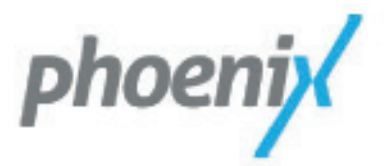

# **PHOENIX HERMETIC GAS WATER HEATER**

# PHOENIX PH HM 11 LT/DK

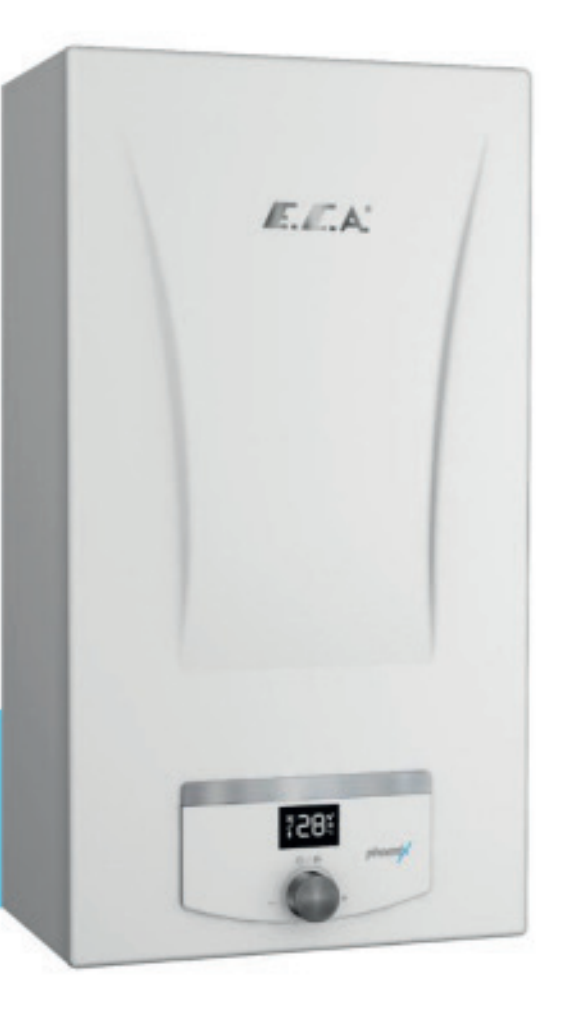

**SERVICE MANUAL** 

#### CONTENT

| FLUES                                                                    |    |
|--------------------------------------------------------------------------|----|
| Flue Length Selection (Initial Start-up)                                 | 2  |
| Horizontal Flue Connections                                              |    |
| Vertical Flue Connections                                                | 5  |
| SERVICE MENU                                                             | 6  |
| Introduction to the Menu                                                 | 7  |
| Parameter Menu (PA) and Setting Format                                   | 8  |
| Calibration Menu (CA)                                                    | 9  |
| Auto Calibration (Auto)                                                  | 9  |
| Manual Calibration (NAnu)                                                | 10 |
| Error "Alarm" Menu (AL)                                                  | 10 |
| Error Codes                                                              | 11 |
| Information Menu (In)                                                    | 13 |
| Flue Menu (CS)                                                           | 13 |
| CONTROL CARD CIRCUIT DIAGRAM                                             |    |
| PART DISASSEMBLY - INSTALLATION INFORMATION AND MAINTENANCE INSTRUCTIONS |    |
| 1. Front Cover                                                           | 15 |
| 2. Side Covers                                                           | 15 |
| 3. Control Panel and Motherboard                                         | 16 |
| 4. High Voltage Cable Group                                              |    |
| 5. Low Voltage Cable Group                                               | 19 |
| 6. Electrode                                                             | 20 |
| 7. Fan                                                                   | 21 |
| 8. Gas Valve                                                             | 22 |
| 9. Flow Sensor                                                           | 22 |
| 10. Temperature Sensor (NTC)                                             | 26 |
| 11. Overheat Thermostat                                                  | 27 |
| 12. Inlet/Outlet Pipe and Burner Pipe                                    | 27 |
| 13. Hood                                                                 |    |
| 14. Heat Exchanger                                                       | 29 |
| 15. Burner                                                               |    |

#### FLUES Flue Length Selection (Initial Start-up)

Combustion is different according to the total flue length in order to have the best efficiency and flue emission values and it must be adjusted from the software parameters by the authorized service.

Appliances with gas, water and electricity connections are enabled after the flue connections are made, when electricity is given to the appliances to be enabled for the first time, the text FA appears on the screen together with the fan icon. In this caseflue selection should be made . While FA phrase is visible, when you turn the button to the right, one of the 1-2-3-4 options should be selected according to the flue length respectively by holding the button. When the fan icon starts flashing, the flue length recording process is realized. The recorded value automatically affects the parameter 11 value and in the nominal operation of the appliance, fan speed is ensured, which ensures that the appliance operates in the most ideal conditions. When installation is complete, this parameter must be set initially by an authorized service technician.

This parameter (P11) should only be set by the authorized service technician when it is necessary to start the gas water heater first time (automatically in FA mode), change the installed fluelength and replace the electronic board.

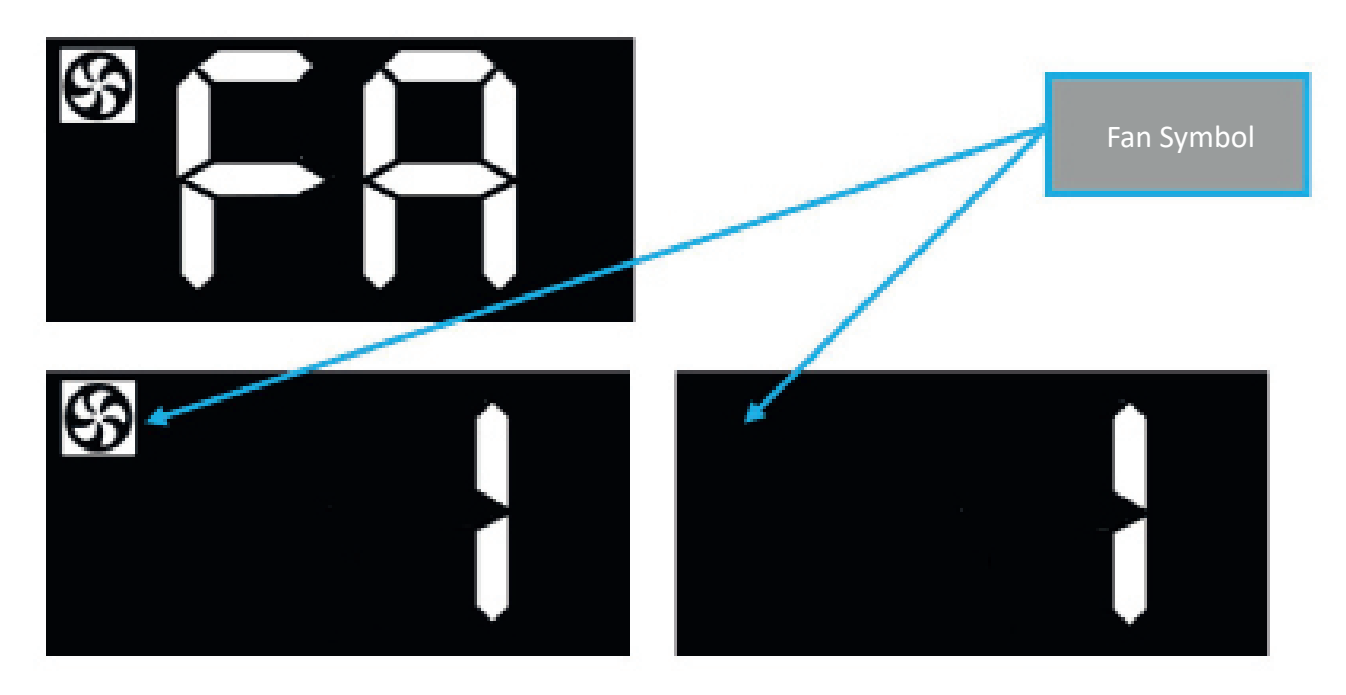

| Product  | Product Elbow L (m) L max (m) |           | l max (m)   | FA (P11)Parameter |  |
|----------|-------------------------------|-----------|-------------|-------------------|--|
| Troduct  | LIDOW                         | E (111)   | Linax (iii) | Set value         |  |
|          | 3x90°                         | <1        |             |                   |  |
|          | 2x90°                         | 1< < 2    | 4           | 4                 |  |
| -        | 1x90°                         | 2< < 3    | 4           | 4                 |  |
| I<br>M   | 0x90° 3< < 4                  |           |             |                   |  |
| H HA XIN | 2x90°                         | <1        |             | 3                 |  |
|          | 1x90°                         | 1< < 2    | 3           |                   |  |
| HOE      | 0x90°                         | 2< < 3    |             |                   |  |
| <u>م</u> | 1x90°                         | <1        |             | 2                 |  |
|          | 0x90°                         | 1< < 2    | 2           | 2                 |  |
|          | 0x90°                         | x90° <1 1 |             | 1                 |  |

Selection of flue length parameters for horizontal flue

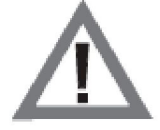

**Caution:** No restriction sclae should be used for any flue length.

| Broduct     | roduct Elbow L (m) |        | l max (m)    | Parameter 11 |
|-------------|--------------------|--------|--------------|--------------|
| FIOUUCE     | EIDOW              | L (11) | Lillax (III) | Set value    |
|             | 4x90°              | ≤ 1    |              |              |
|             | 3x90°              | 1< ≤ 2 |              |              |
|             | 2x90°              | 2< ≤ 3 | 5            | 4            |
|             | 1x90°              | 3< ≤ 4 |              |              |
|             | 0x90°              | 4< ≤ 5 |              |              |
| 11          | 3x90°              | ≤ 1    |              |              |
| JENIX PH HM | 2x90°              | 1< ≤ 2 |              |              |
|             | 1x90°              | 2<≤3   | 4            | 4            |
|             | 0x90°              | 3< ≤ 4 |              |              |
| рна         | 2x90°              | ≤ 1    |              |              |
|             | 1x90°              | 1< ≤ 2 | 3            | 3            |
|             | 0x90°              | 2<≤3   |              |              |
|             | 1x90°              | ≤ 1    |              |              |
|             | 0x90°              | 1< ≤ 2 | 2            | 2            |
|             | 0x90°              | ≤ 1    | 1            | 1            |

Selection of flue length parameters for vertical flue

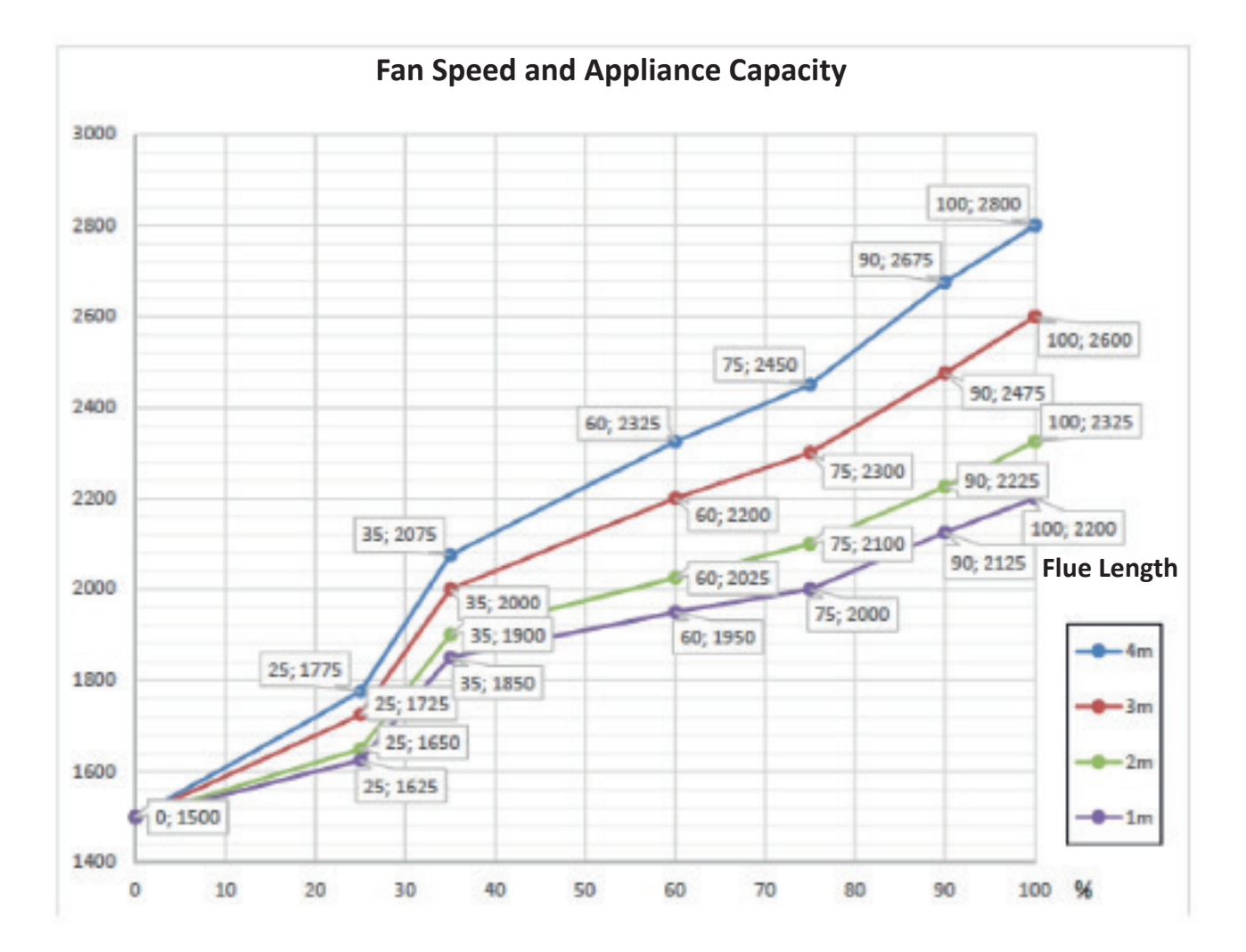

#### **Horizontal Flue Connections**

The horizontal flue kit consists of the following parts (7006908351):

• Gas water heater box is supplied with a separate cardboard box containing a standard concentric flue kit.

a) 90° flanged elbow (Ø 60/100mm), Sealing ring Sealing ring, Viton (Ø 60mm) Sealing ring, Silicon(Ø 100mm)

b) Flue outlet terminal, L=750 mm, (Ø 60/100mm) Internal and external wall flanges, 2 pieces (Ø 100mm)

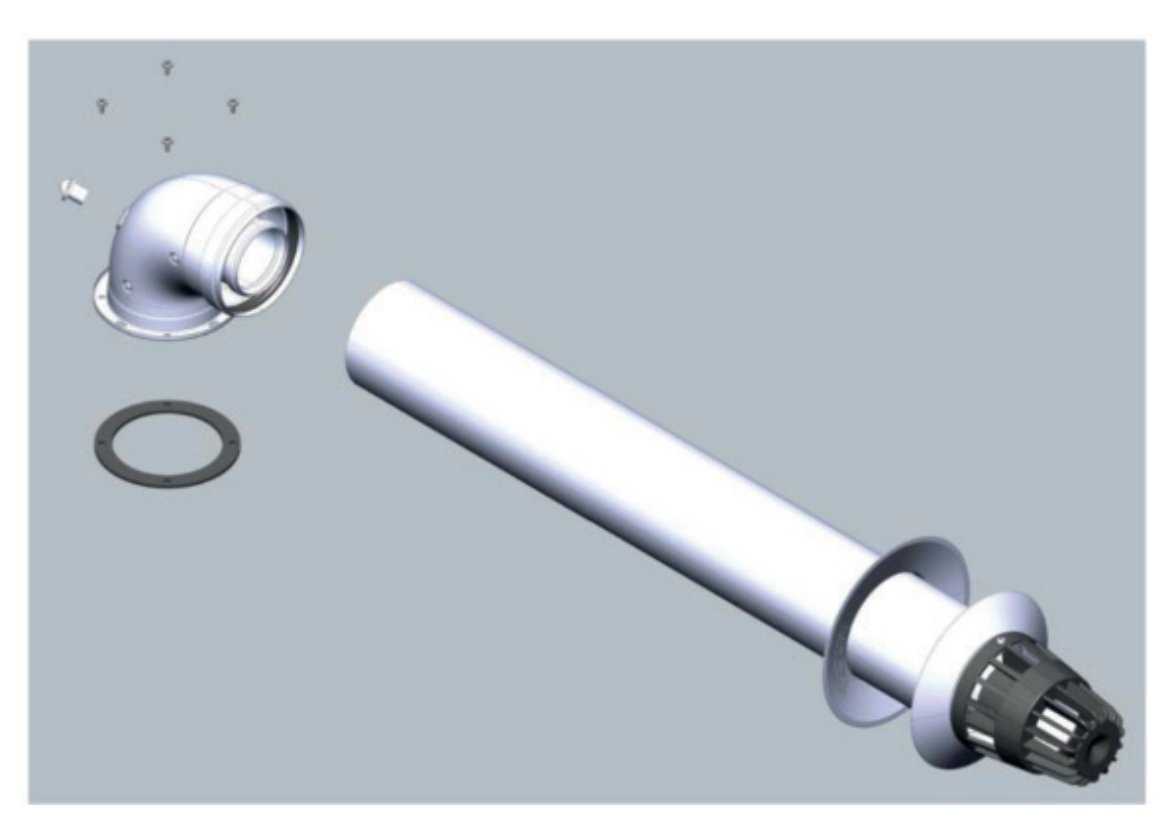

The flue should be placed with 2% or 3% downward slope to prevent any water or condensate from entering the gas water heater.

If the flue kit length is insufficient, additional flue accessories should be ordered through an authorized service. No other type/ brand should be used for flue parts.

- Horizontal flue kit accessories:
- a) Concentric extension, L=500 mm, Ø 60/100 mm (7006902786) Concentric extension, L=1000 mm, Ø 60/100 mm (7006902787)
- b) 90° Concentric elbow, Ø 60/100 mm (7006902785)
- c) 45° Concentric elbow, Ø 60/100 mm (7006902784)

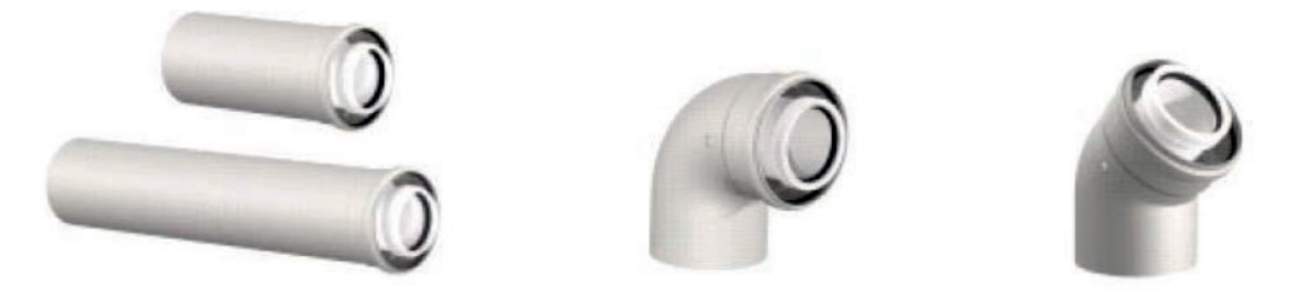

The total length of the horizontal air flue system should not exceed 4m. In addition, each additional 90 ° concentric elbow or two 45 ° concentric elbow reduces the maximum length by 1m (Figure 9). The maximum number of 90 ° concentric elbows to be used is 3.

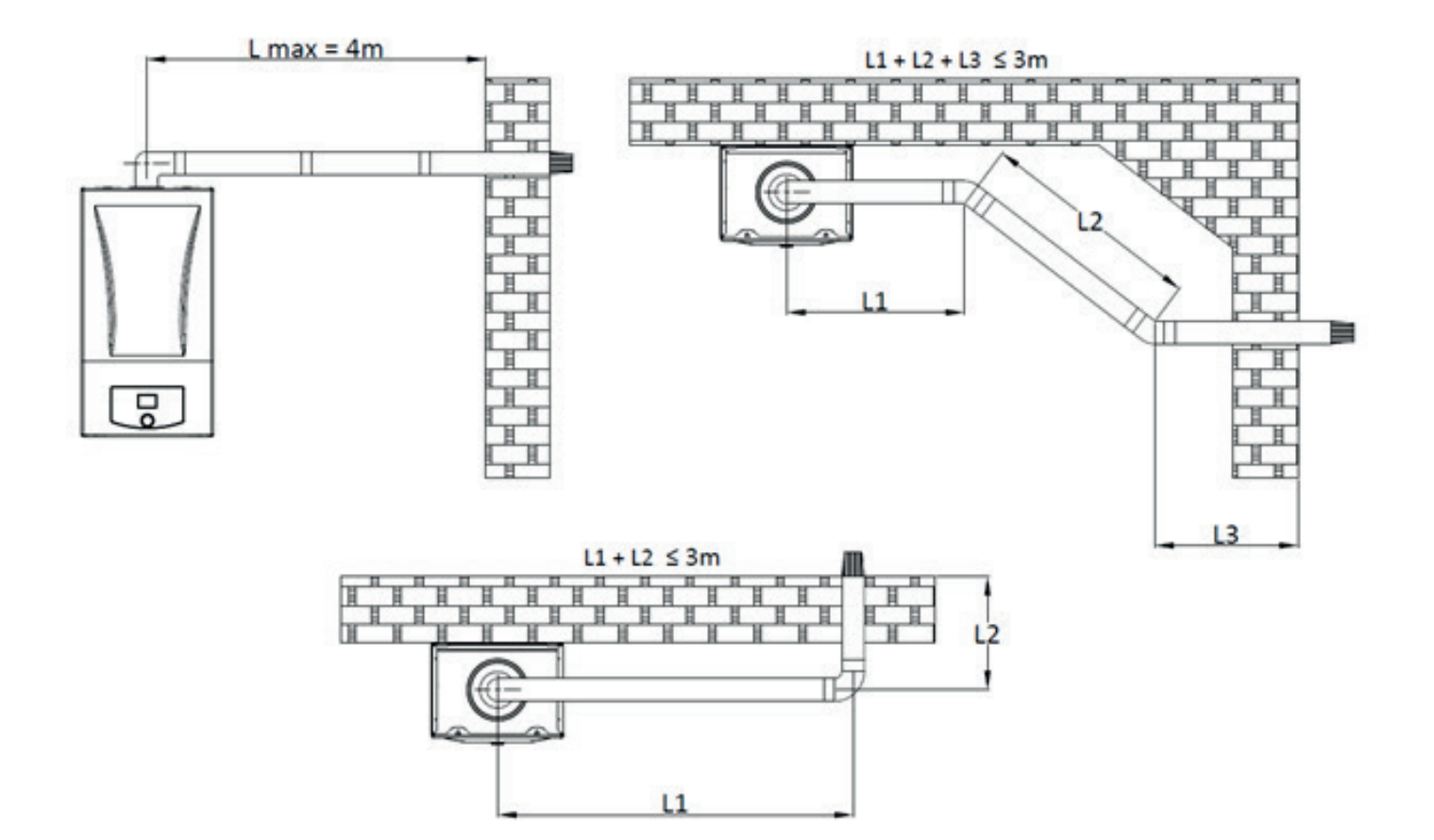

#### **Vertical Flue Connections**

- 1. Vertical Flue Set (Ø 60/100mm) (7006902326)
- 2. Vertical Flue Adaptor (Ø 60/100mm) (7006901413)
- 3. Extension Pipe 500mm / 1000mm (Ø 60/100mm)(7006901415)/(7006901416)
- 4. 45° Elbow (Ø 60/100mm) (7006901420)
- 5. 90° Elbow (Ø 60/100mm) (7006901421)

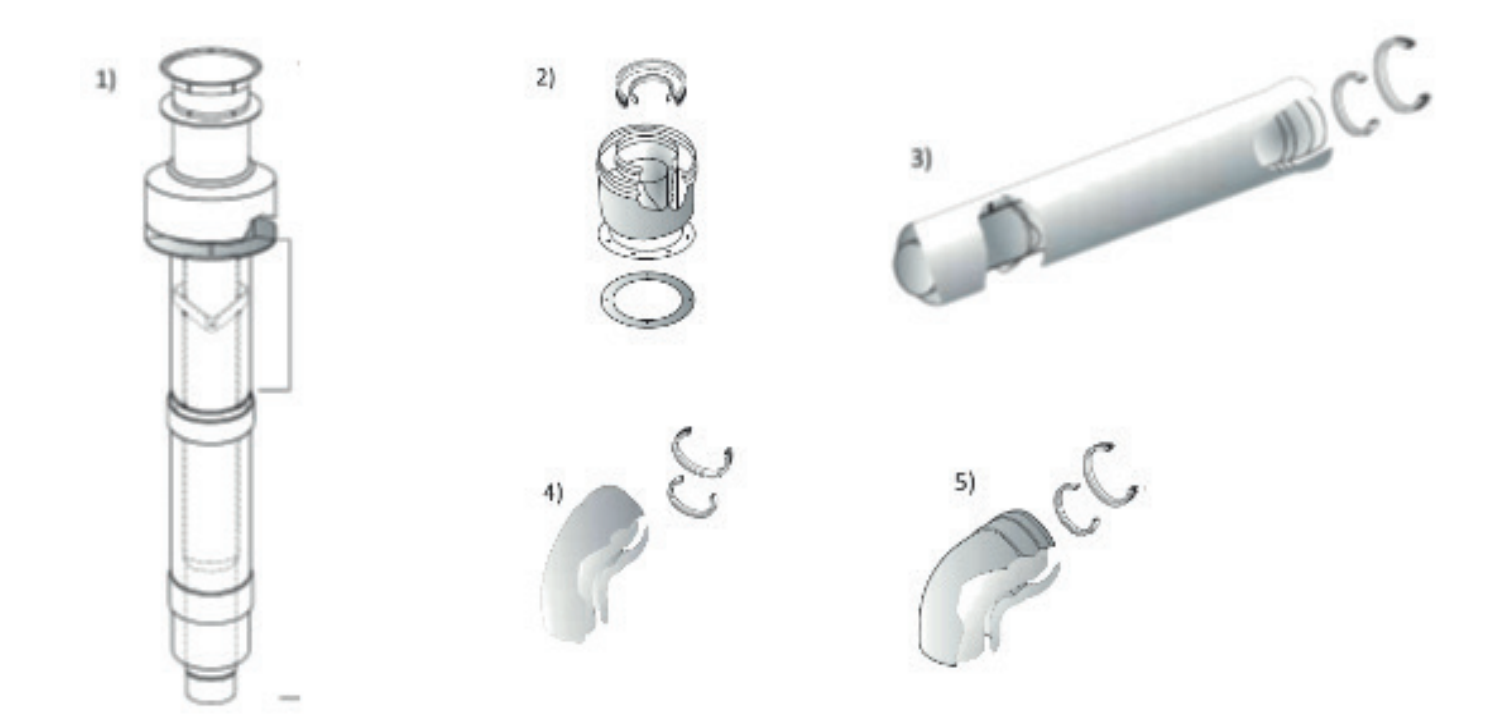

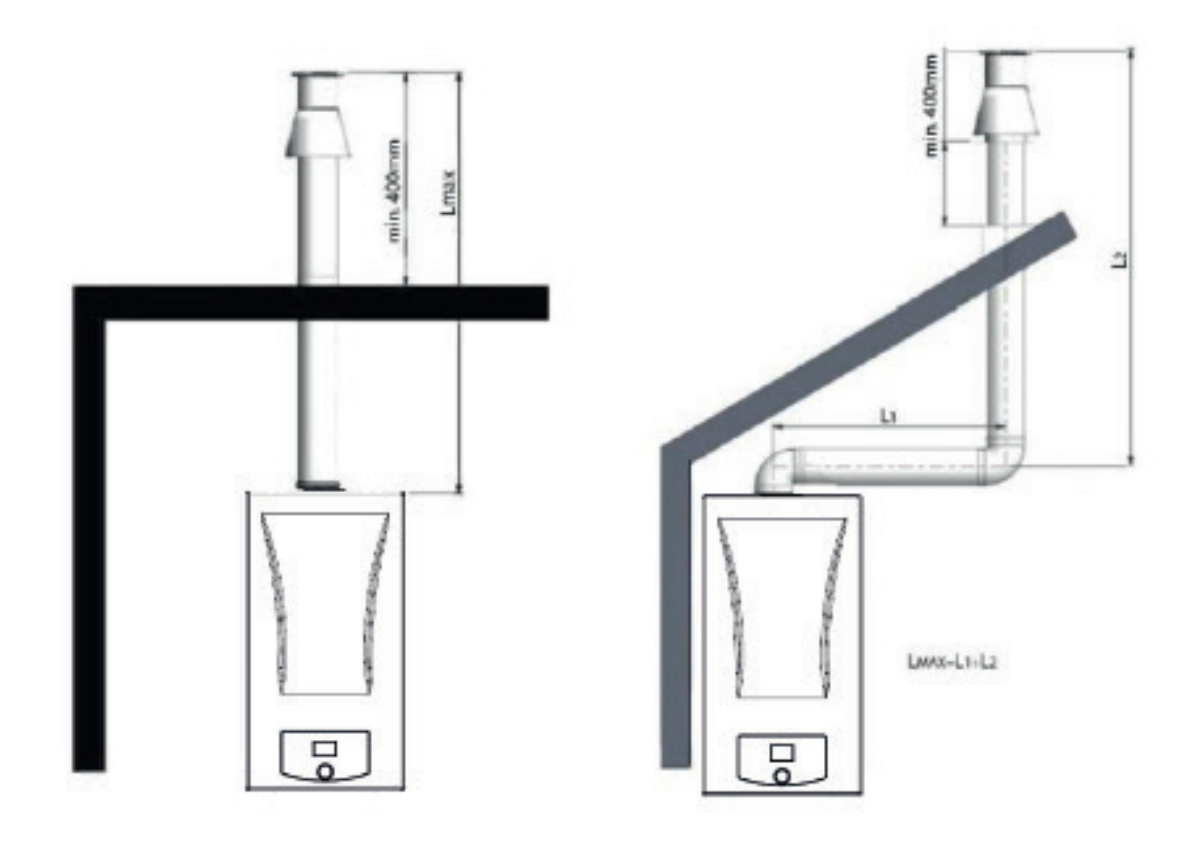

#### **SERVICE MENU**

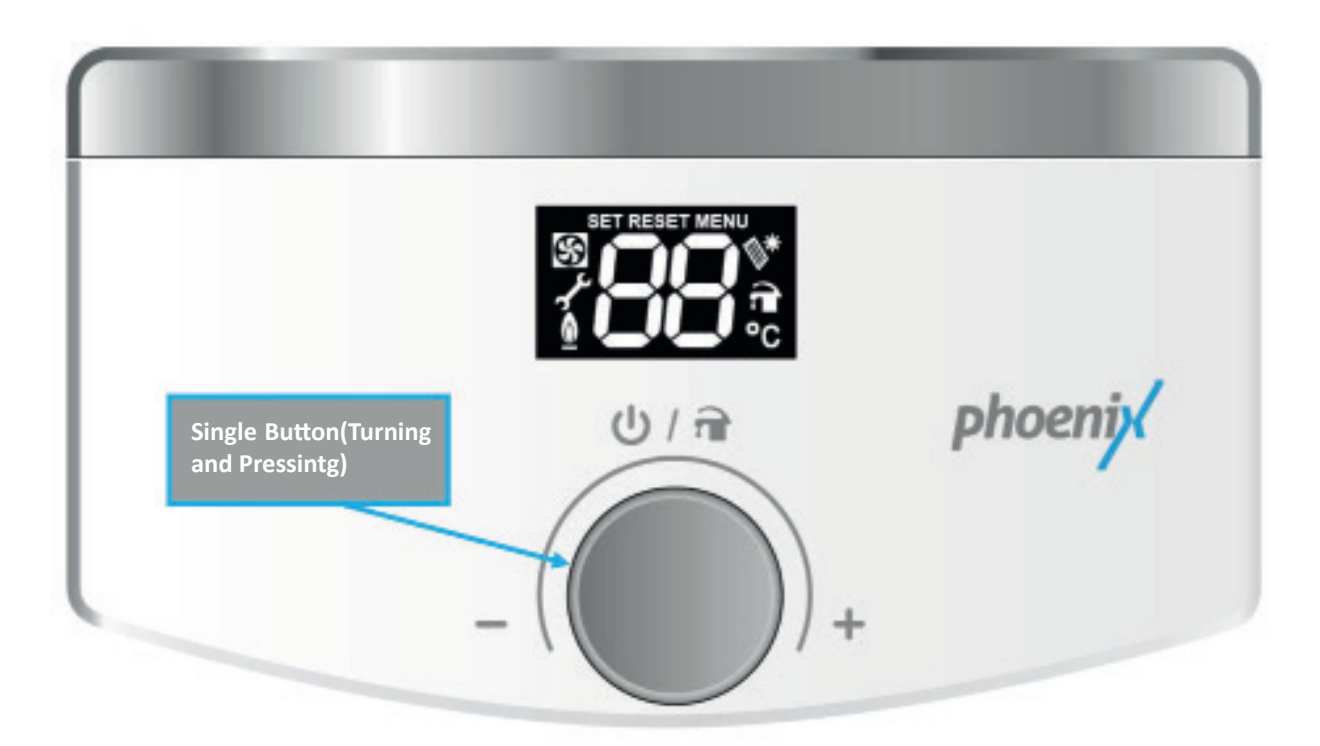

A single button has been designed to provide ease of use to enter the service menu and complete all other settings in Phoenix Gas Water Heater. Adjustments are made by pressing or turning left or right this button.

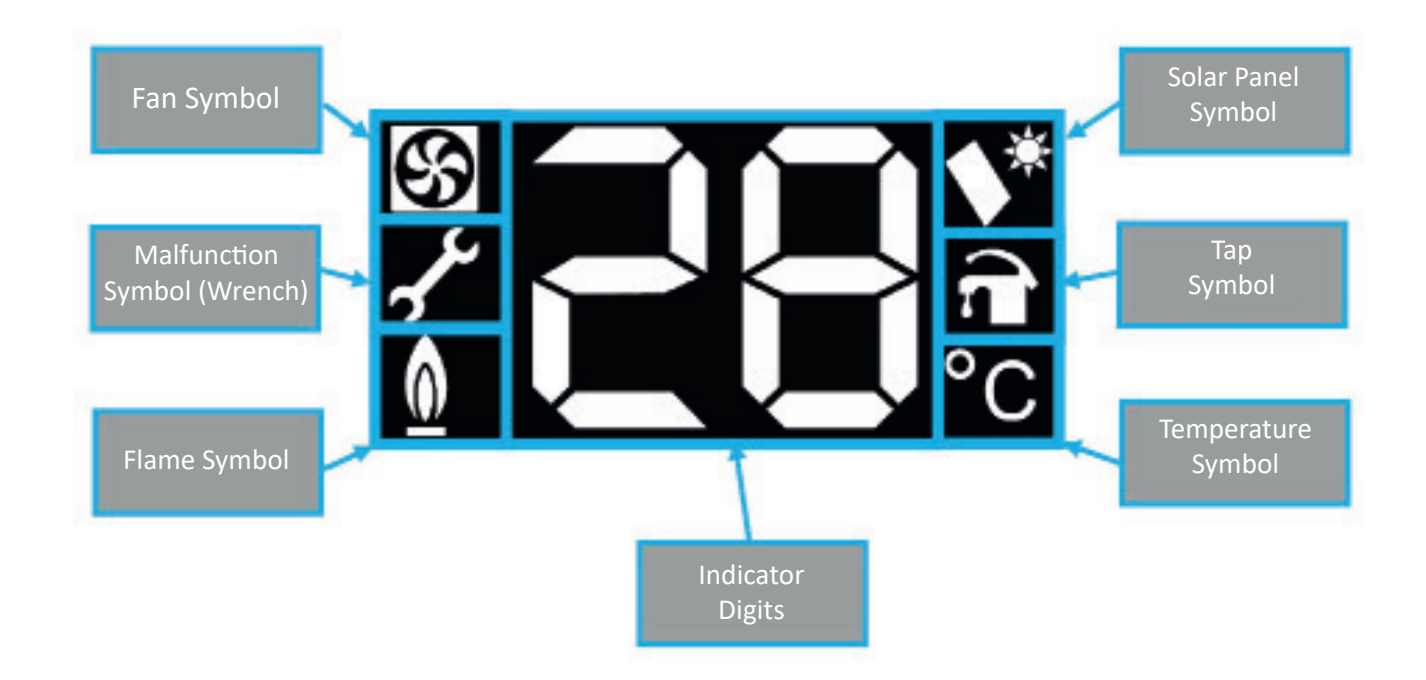

#### Introduction to the Menu

The appliance must be switched to OFF mode to enter the service menu.

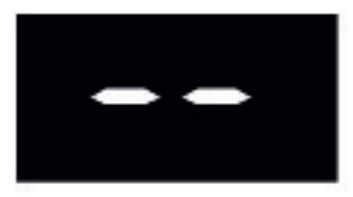

The appliance is then de-energized and energized again. The following images appear on the screen respectively;

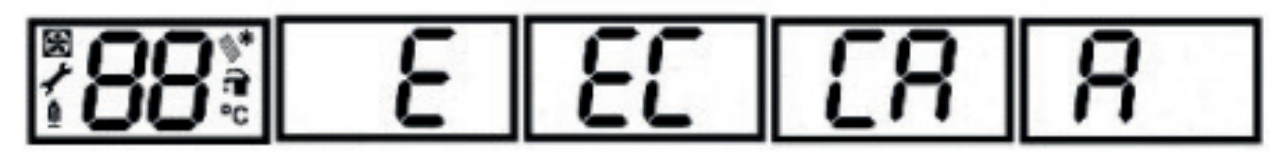

The appliance starts in OFF mode (double line) after the "ECA" brand text is displayed on the screen. While in OFF mode, the button is kept pressed for 5 seconds and the "00" password menu appears on the screen.

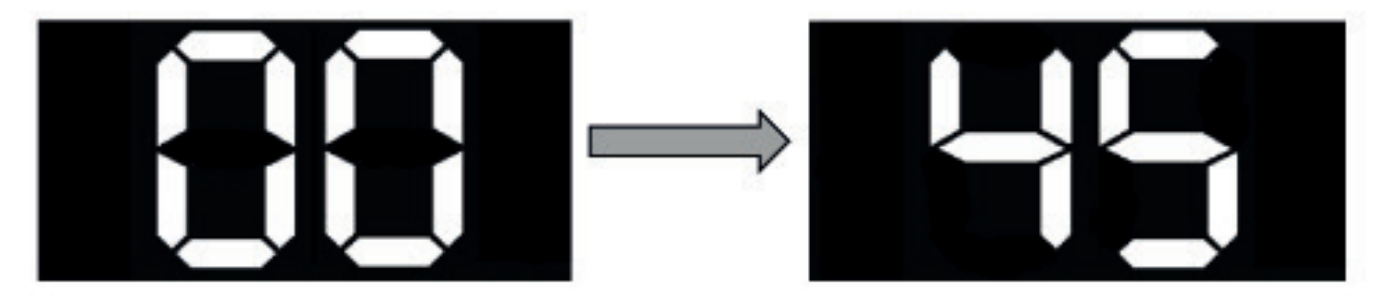

To enter the parameter settings, the password must be selected as 45. After selecting 45 as a password, menu titlesappear when the button is turned. The menu titles are as follows: Parameter Menu (PA), Calibration Menu (CA), Alarm/Error Menu (AL), Information Menu (In), Flue Menu (CS). The relevant menu is selected by pressing the button once.

#### Parameter Menu (PA) and Setting Format

It is the parameter menu used to control appliance functions. When clicked, the 1st Parametre will appear as "P1" on the screen. At the same time, the set value (stored) alternately set with this parameter number appears on the screen.

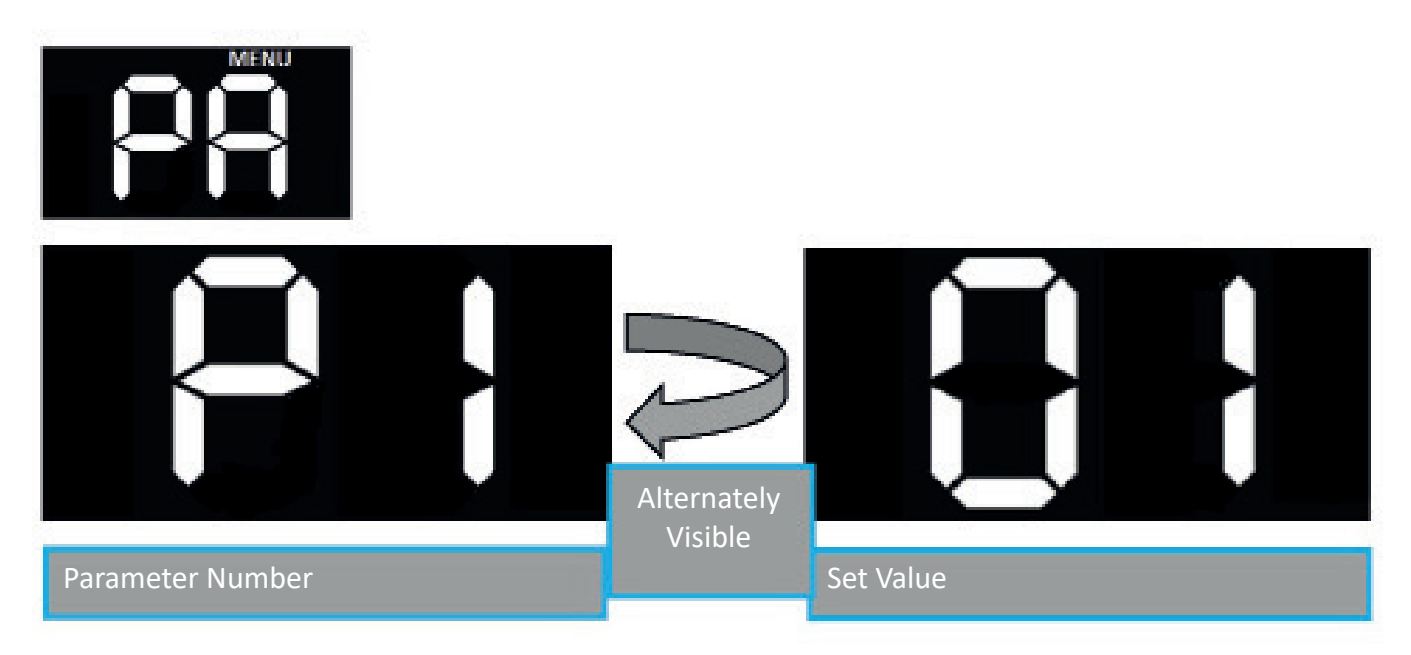

When the button is turned, P1, P2 ... The parameter numbers begin to rotate on the screen andclicking once enters the selected parameter, the setting value starts to flash. The setting value is changed by turning the button and returned to the parameter number by pressing the button again.

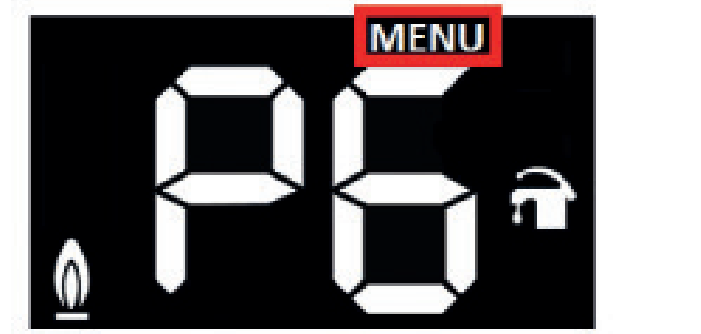

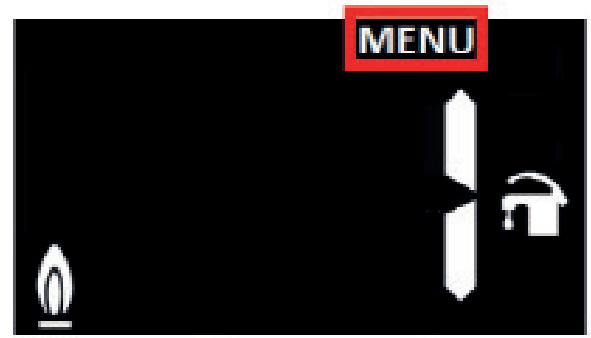

When this screen comes up, it is necessary to store the set value by keeping it pressed (5 seconds) until "MENU" starts to flash. . After recording, the appliance switches to "PA" parameter setting main menu. . In order to exit, the button should be kept pressed until "MENU" flashes. When the button is released, the routine screen appears. This form of adjustment works the same in other main menus.

Parameter menus can be adjusted to the values shown in the table below.

| Code | Description                            | Factory<br>Default | Value<br>00                      | Value 01            | Value<br>02 |
|------|----------------------------------------|--------------------|----------------------------------|---------------------|-------------|
| P1   | Gas type selection                     | 0                  | DG                               | LPG                 |             |
| P2   | Domestic Water Sensor-Switch Selection | 1                  | 0<br>Flow<br>Switch              | 1<br>Flow<br>Sensor |             |
| Р3   | Ignition Capacity                      | 40                 | It can be adjusted between 0-40. |                     | een 0-40.   |

| P4                                     | P4 Ignition Curve Type Selection |   | 0 =<br>Lo                                   | 1= Mid                          | 2 =<br>Hi     |
|----------------------------------------|----------------------------------|---|---------------------------------------------|---------------------------------|---------------|
| P5 Calibration Type Selection          |                                  | - | 5 is sel                                    | 5 is selected for calibration.  |               |
| P6 DHW Modulation with Flow Sensor     |                                  | 1 | 0 = No                                      | 1 = Yes                         |               |
| P7 Combustion Time in Frost Protection |                                  | 7 | It can be adjusted between 5-20.<br>(sec)   |                                 |               |
| P9 Solar NTC Selection                 |                                  | 0 | 0 = No                                      | 1 = Yes                         |               |
| P10 Overrun Protection                 |                                  | 6 | It can be adjusted between 6-24.<br>(hours) |                                 | een 6-24.     |
| P11 Flue Length Selection              |                                  | 1 | lt ca<br>1,2,                               | an be adjusted<br>3 or 4. (mete | between<br>r) |

#### Calibration Menu (CA)

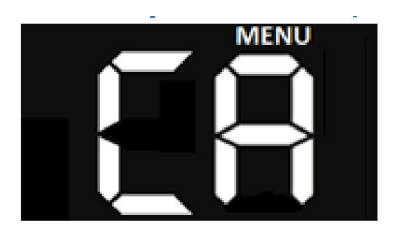

An electronically controlled gas valve is used in the Phoenix gas water heater, so it is possible to adjust the gas automatically. When small adjustments are required, it is possible to make adjustments manually via electronic card.

Nominal and minimum combustion gas settings must be made for card changes, gas valve changes, or situations requiring reassembly of the appliance or the flue.

#### Auto Calibration (Auto)

For automatic calibration, Parameter 5 is set as 5 from the PA menu first. The parameter is saved and switched from PA menu to CA menu, and once the button is pressed, "Au" "to" text will appear on the screen.

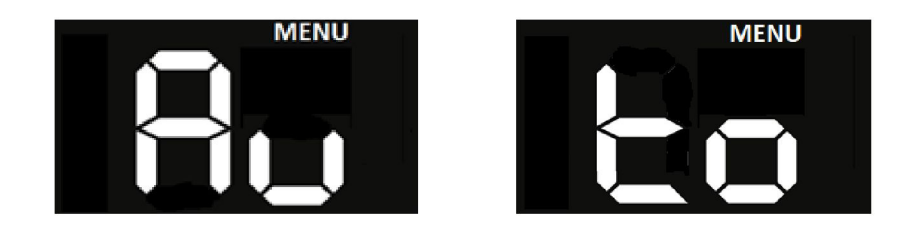

After the text appears, C and O1 start to appear alternately on the screen automatically. Setting CO1is the parameter tab used to set the nominal combustion load of the appliance. A gas valve operating stage between 0 ... 100

After the text appears, C and O1 start to appear alternately on the screen automatically. Setting CO1is the parameter tab used to set the nominal combustion load of the appliance. A gas valve operating stage between 0 ... 100 is selected to adjust the load. The ideal stage setting may differ from appliance to appliance. This stage should be selected by following the burner pressure value to obtain the desired burner pressure.

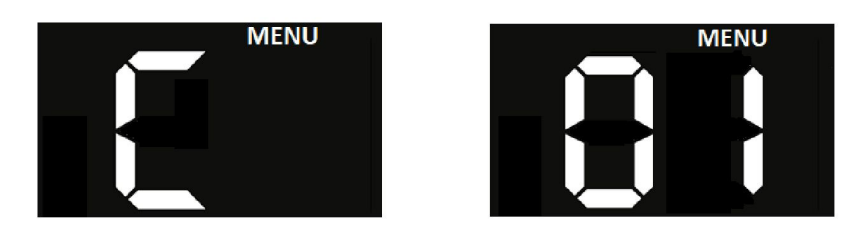

When you start to turn the button, the change of gas steps will appear on the screen. When the desired burner pressure is achieved, the button is pressed once, gas setting is saved when the set value starts flashing and the screen automatically returns to the "C" "01" menu tab.

|                                       | Minimum     |           | Maximum     |           |
|---------------------------------------|-------------|-----------|-------------|-----------|
|                                       | Lower Value | Top Value | Lower Value | Top Value |
| Cabinet Closed-Burner Pressure (mbar) | 1,4         | 2,1       | 10,6        | 13,6      |
| Cabinet Open-Burner Pressure (mbar)   | 1,6         | 2,4       | 10,9        | 12,9      |

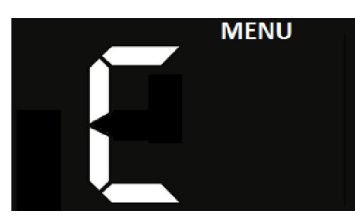

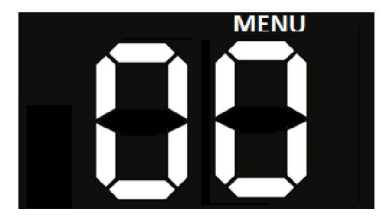

Pressing the button once switches to the "C" "00" menu tab and "C" "00" starts to appear alternately on the display. The C00 parameter tab is used to set the minimum combustion load. Likewise, when the minimum load desired gas step value is obtained, the button is pressed once and load setting is completed when the record value starts to flash.

However, after the calibration is finished, the routine screen should be changed by holding the button until "MENU" flashes.

#### Manual Calibration (NAnu)

Sometimes small adjustments are required to keep the burner pressure balanced when adjusting the load. In this setting, it is not possible to select the gas step value between 0 ... 100 as in automatic calibration. However, if the target value is approached, it can be used to fine tune.

When you enter the "CA" menu without setting any parameters, "NA" "nu" will appear alternately on the screen and automatically switch to the CO1 menu. Gas can be adjusted by turning the button, or you can switch to CO0 menu for minimum gas setting by pressing the button once.

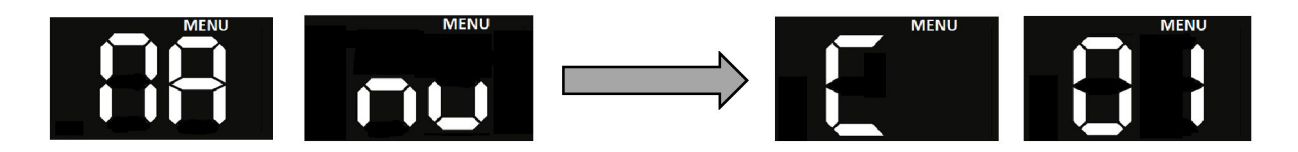

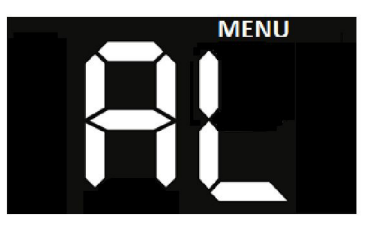

The AL menu is used to see the last 10 errors encountered by the appliance. While the last error encountered when entering the menu appears on the screen alternately with the code "A1", 10th error, is shown alternately with "A" "10" view. For example, if A1 and 02 appear alternately as shown below, it means that the ALO2 error was last seen.

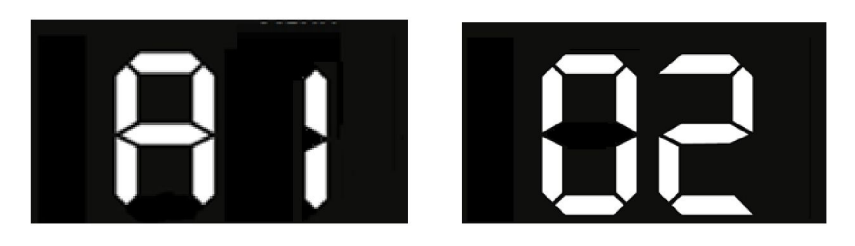

When the button is turned to the right, 10 past error codes that can be seen can be detected.

#### **Error Codes**

Error conditions are generated as specified in the table below;

| PROBLEM CODE                        | PROBABLE CAUSE                                                                              | RECOMMENDED SOLUTION                                                                                                    |
|-------------------------------------|---------------------------------------------------------------------------------------------|----------------------------------------------------------------------------------------------------|
| ON / OFF appliance failed to start. | There is no electrical connection.                                                          | - Check energy,<br>- Check the plug.<br>- Check the cable connections,<br>- Check the fusein the card box.                                                      |
| AL01<br>Flame Loss Error            | The connector may be displaced, or the cables may be problematic                            | -Cables and connectors should be checked.                                                                                                    |
| AL02<br>Overheating Error           | Overheat thermostat disabled                                                                | -Clogging caused by calcification and similar<br>reasons should be removed.<br>-Thermostat and cables should be<br>checked.                                     |
| AL06<br>NTC Error                   | Cable connection error                                                                      | - Check NTC and cable connections,                                                                                                    |
| AL07<br>DHW Solar Sensor Error      | Cable connection error                                                                      | -Check sensor and cable connections,                                                                                                    |
|                                     | Noise flame detected after gas<br>valve closed (FE)                                         | -Electrode, Gas valve and/or                                                                                                    |
| AL11<br>Gas Valve Noise Error       | Noise flame detection (FS) before<br>the gas valve closes<br>Noise Flame Detection in Fault | electronicsshould be checked; if necessary,<br>it should be replaced.                                                                                           |
|                                     | Mode (Fc)                                                                                   |                                                                                                    |
| AL12<br>Gas Valve Cable Error       | Gas valve modulation cable error                                                            | Check gas valve connectors and cables.                                                                                                    |
| AL28<br>Continuous Reset Error      | Failure to reset 6 times successively                                                       | Check the button. Check the electronic board assembly .                                                                                                    |
| AL37<br>Low Voltage Source Error    | Voltage source is out of limits                                                             | Supply voltage must be measured. The<br>operating range of the appliance is 180V-<br>250V. The customer should be informed<br>about the necessary deficiencies. |
| AL40<br>Frequency Measurement Error | The electricity supply frequency varies.                                                    | The customer should be informed about the supply frequency.                                                                                                    |

| PROBLEM CODE                                             | PROBABLE CAUSE                                                                                                    | RECOMMENDED SOLUTION                                                                                                    |
|----------------------------------------------------------|----------------------------------------------------------------------------------------------------|----------------------------------------------------------------------------------------------------|
| AL41<br>Flame Loss for More than 6<br>Consecutive Faults | Wrong mounting place selection for the gas water heater                                                                                                    | Error detection is made from the AL error menu.                                                                                |
| AL42<br>Button Failure                                   | The button is stuck                                                                                                    | Button and electronic board assembly<br>should be checked.                                                                     |
| AL43<br>Opentherm connection error                       | Cable connection error                                                                                                    | Cable connections should be checked.                                                                                           |
| AL44<br>Gas Valve Activation Timeout error               | Gas Valve Error                                                                                                    | Cable connections should be checked.                                                                                           |
| AL62<br>Calibration Request Error                        | Wrong mounting place selection for<br>the gas water heater                                                                                                    | Nominal and minimum load settings should<br>be made and the error should be                                                    |
| AL70<br>DHW Solar Sensor Overheating<br>Error            | NTC not installed properly                                                                                                    | The installation location of the Solar NTC should be checked.                                                                  |
| AL71<br>High Temperature Warning                         | Limit thermostat not installed properly                                                                                                    | Limit thermostat should be checked.                                                                                            |
| AL72<br>NTC Measurement Error                            | NTC not installed properly                                                                                                    | NTC should be checked.                                                                                                    |
| AL80<br>Gas Valve Driver Error                           | Gas valve is jammed or the<br>electronic board is faulty                                                                                                    | Gas valve, electronic card should be checkedand replaced if necessary.                                                         |
| AL81<br>Combustion Error On First Start-Up               | Incorrect combustion on first start-<br>up                                                                                                    | Check the flue inlet and outlet, Check the<br>electrode position. Disconnect power from<br>the appliance and connect it again. |
| AL82<br>Incorrect Combustion Error                       | Incorrect combustion error                                                                                                    | Check the flue inlet and outlet Disconnect power from the appliance and connect it                                             |
| AL83<br>Temporary Incorrect Combustion<br>Warning        | Flue gas recirculation due to strong windyweather conditions.                                                                                                    | The error disappears automatically.                                                                                            |
| AL84<br>Temporary Combustion Error                       | Bad combustion occur for any reason                                                                                                    | Combustion elements should be checked.<br>Elements of error that cause recirculation<br>should be eliminated.                  |
| AL86<br>Fan Sensor Error                                 | Fan sensor is disconnected,<br>connector is dislocated, or cables<br>may be problematic                                                                            | The fan sensor cable should be corrected. If<br>the error continues, the sensor should be<br>replaced.                         |
| AL98<br>Software Error                                   | PCB initialization error                                                                                                    | EMAR should be informed.                                                                                                    |
| A99<br>Undefined Error                                   |                                                                                                    | EMAR should be informed.                                                                                                    |
| FE<br>Frost Protection Error                             | Appears in weather conditions<br>below 4 ° C,protects appliance<br>against freezing.                                                                               | The customer should be informed.                                                                                               |
| FX<br>Long Term Operating Failure                        | It is seen for 6 hours due to the<br>constant operation of the gas water<br>heater. It is the parameter created<br>to prevent gas waste in case of a<br>long flow. | The customer should be informed.                                                                                               |

### Information Menu (In)

The software version is followed using this menu.

#### Flue Menu (CS)

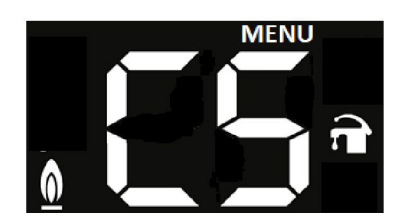

The "CS" Menu is used to be able to combust the appliance at nominal and minimum gas settings.

When the "CS" menu is selected, the appliance starts to flash at maximum load and "Hi" appears on the screen. When you turn the button to the left, the appliance will start to light at minimum load and "Lo" will appear on the screen. The button is turned to the right to switch to maximum combustion again.

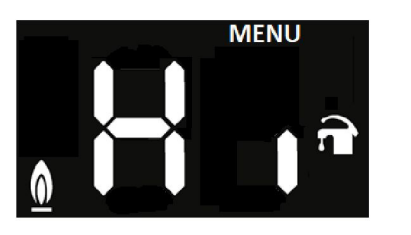

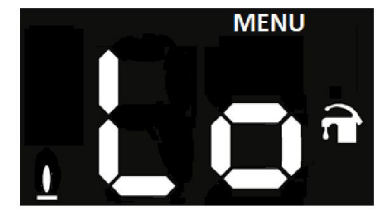

Service mode will be terminated automatically after 15 minutes of continuous operation in the event of water flow and no action on the control panel.

#### CONTROL CARD CIRCUIT DIAGRAM

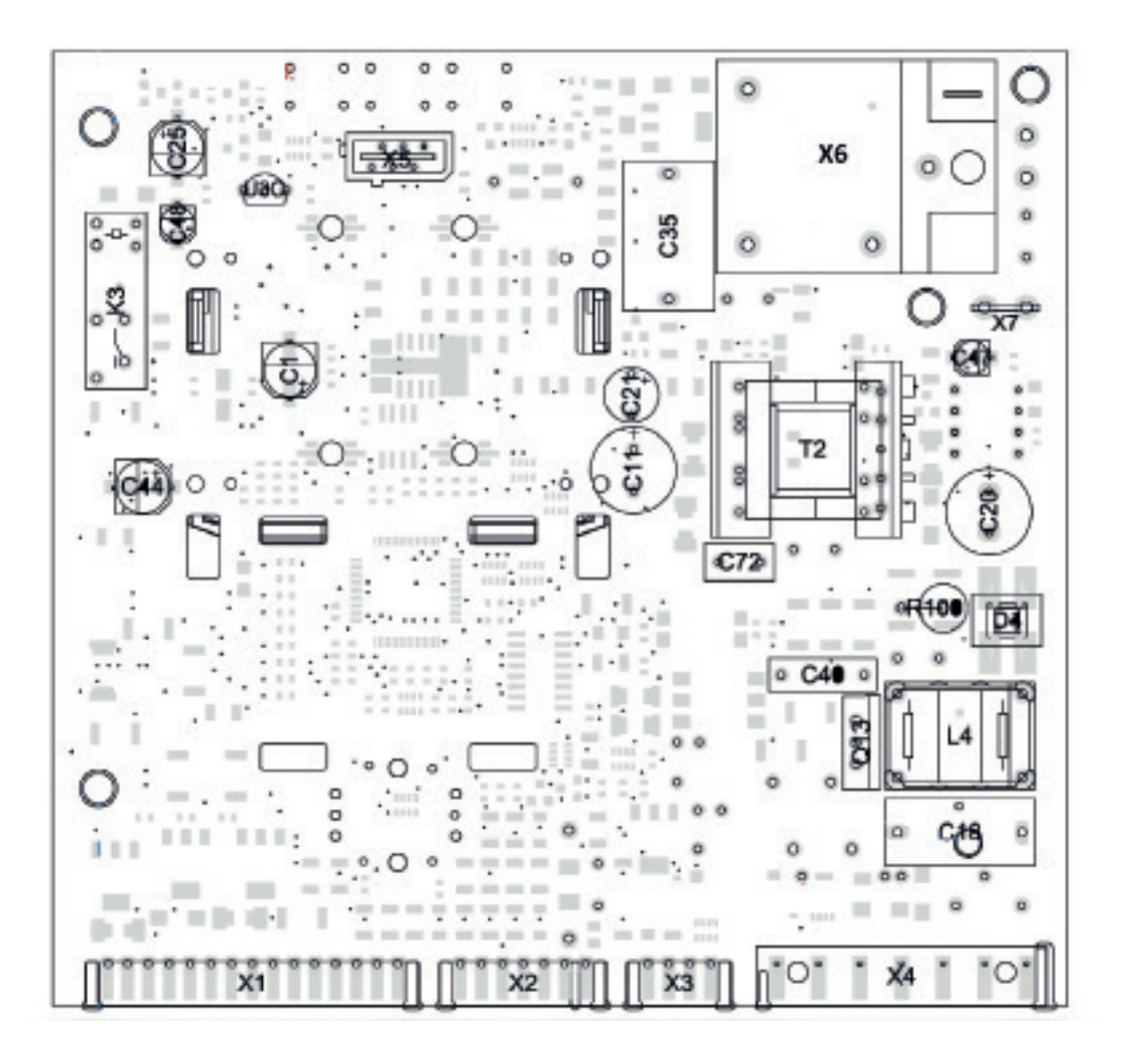

| PHOENIX MOTHERBOARD CONNECTIONS |       |                                           |   |           |                   |                                   |
|---------------------------------|-------|-------------------------------------------|---|-----------|-------------------|-----------------------------------|
| CONNECTOR                       | ORDER | DESCRIPTION                               |   | CONNECTOR | ORDER             | DESCRIPTION                       |
|                                 | 1     | - EV1 GAS VALVE                           | 1 | ×2        | 1                 | GROUND SERIES (OPTIONAL)          |
|                                 | 2     | - EV2 GAS VALVE (MODE)                    | 1 |           | 2                 | +24V SERIES (OPTIONAL)            |
|                                 | 3     | + EV1 GAS VALVE                           |   | ~5        | 3                 | TX D2 SERIAL INTERFACE (OPTIONAL) |
|                                 | 4     | + EV2 GAS VALVE (MODE)                    |   |           | 4                 | RX D2 SERIAL INTERFACE (OPTIONAL) |
|                                 | 5     | + EV3 GAS VALVE (ON/OFF)                  |   |           |                   |                                   |
|                                 | 6     | - EV3 GAS VALVE                           |   |           | 1                 | PHASE RELAY AUX                   |
|                                 | 7     | AIR SWITCH/FLUE SWITCH                    |   |           | 2                 | NEUTRAL                           |
| X1                              | 8     | +5V AIR SWITCH/FLUE SWITCH                |   | 3         | PHASE FAN SUPPLY  |                                   |
|                                 | 9     | OUTPUT TEMPERATURE PROBE                  |   | X4        | 4                 | NEUTRAL FAN SUPPLY                |
|                                 | 10    | OUTPUT TEMPERATURE PROBE GROUND           |   |           | 5                 | PHASE MOTHERBOARD SUPPLY          |
|                                 | 11    | FLOW SWITCH INPUT                         |   |           | 6                 | NEUTRAL MOTHERBOARD SUPPLY        |
|                                 | 12    | FLOW SWITCH GROUND                        |   | 7         | FUNCTIONAL GROUND |                                   |
|                                 | 13    | +5V FLOW SWITCH                           |   |           |                   |                                   |
|                                 | 14    | LIMIT THERMOSTAT GROUND                   |   |           | 1                 | TX D0 SERIAL INTERFACE (SOFTWARE) |
|                                 | 15    | LIMIT THERMOSTAT SWITCH                   |   |           | 2                 | RX D0 SERIAL INTERFACE (SOFTWARE) |
|                                 |       |                                           |   | 3         | +24V NS           |                                   |
|                                 | 1     | INPUT HALLSENSOR (FAN)                    | 1 | ~5        | 4                 | GROUND                            |
|                                 | 2     | POWER COMMON HALL SENSOR (FAN)            |   |           | 5                 | MODE                              |
|                                 | 3     | GROUND HALL SENSOR (FAN)                  |   |           | 6                 | IC RES                            |
| X2                              | 4     | INLET TEMPERATURE SENSOR GROUND           |   |           |                   |                                   |
|                                 | 5     | INLET TEMPERATURE SENSOR                  |   | X6        |                   | IGNITION and IONIZATION ELECTRODE |
|                                 | 6     | SERIAL INTERFACE CONNECTION<br>(OPTIONAL) |   |           |                   |                                   |
|                                 | 7     | SERIAL INTERFACE CONNECTION<br>(OPTIONAL) |   | X7        |                   | FUNCTIONAL GROUND                 |

#### PART DISASSEMBLY - INSTALLATION INFORMATION AND MAINTENANCE INSTRUCTIONS

#### 1. Front Cover

The front cover is removed by removing the two screws at the bottom and then removing it from the mounting pins at the top. It is attached to the pins in the same way to install, and mounted with two screws. The insulation behind the front cover provides both heat and sound insulation and hermetic cabin sealing. Since the insulation is not removable, the front cover should be replaced in case the insulation is damaged.

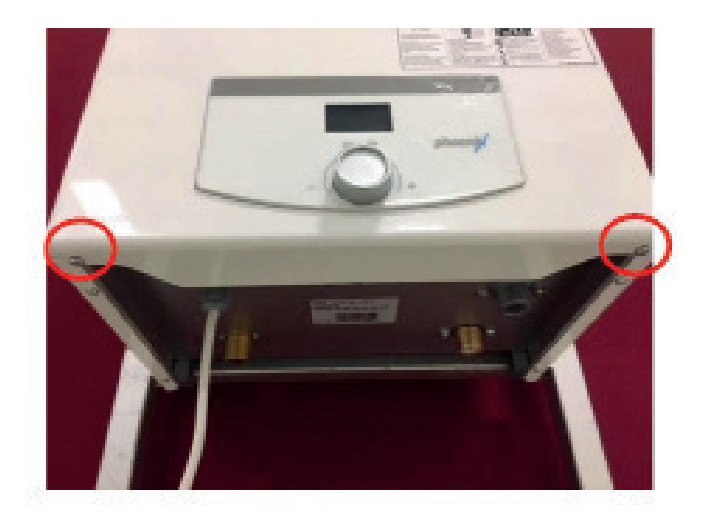

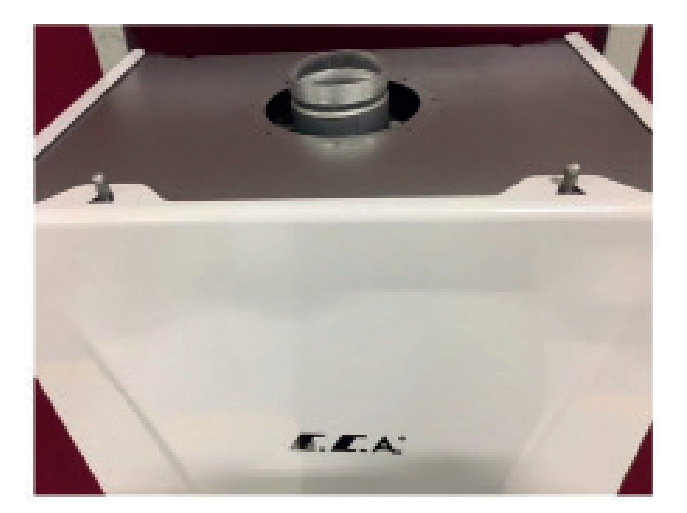

#### 2. Side Covers

In order to remove the side covers, two screws connected to the hermetic body and two screws attached to the subframe must be removed and taken out from the rear fittings. When installing, it should be checked that the rear fittings are seated.

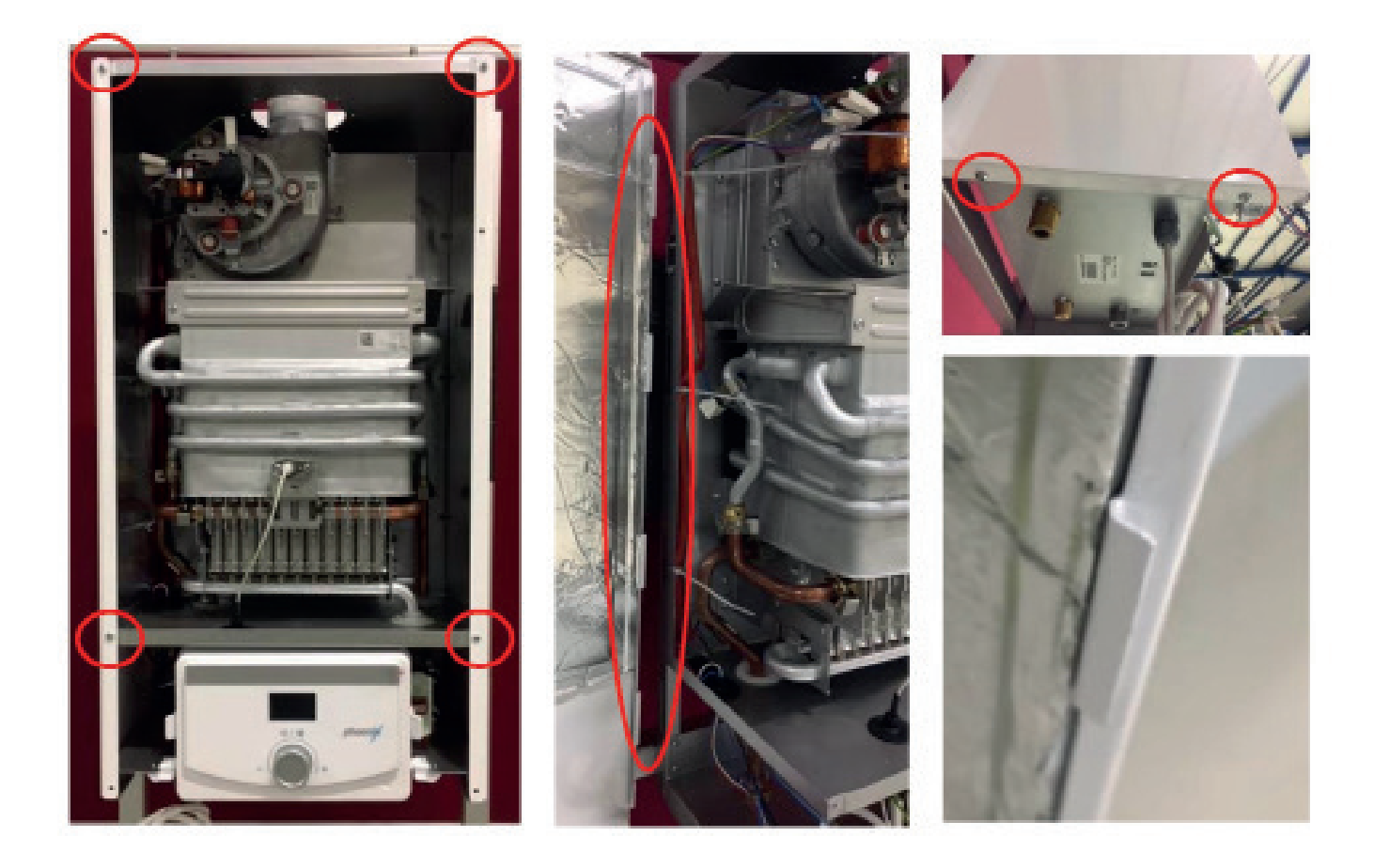

# 3. Control Panel and Motherboard

| Tonic                         | Description                                                                             |
|-------------------------------|-----------------------------------------------------------------------------------------|
| Part Function                 | Electronic Board                                                                        |
|                               |                                                                                         |
| Impact in Case of Malfunction | The appliance will not work, Light will not appear on the screen, Button will not work, |
| Main Associated Error Codes   | AL11, AL42,AL86                                                                         |
|                               | -Supply energy should be controlled,<br>-Card's fuse should be checked,                 |
| Diagnostics-Test Method and   | - There may be a lack of contact in the supply cable,                                   |
| Maintenance                   | - The gas valve control circuit on the motherboard may be damaged, the motherboard      |
|                               | must be replaced.                                                                       |
|                               | error may occur                                                                         |
|                               |                                                                                         |

The Control Panel has a snap-fit mechanism, can be pulled forward to access the back cover.

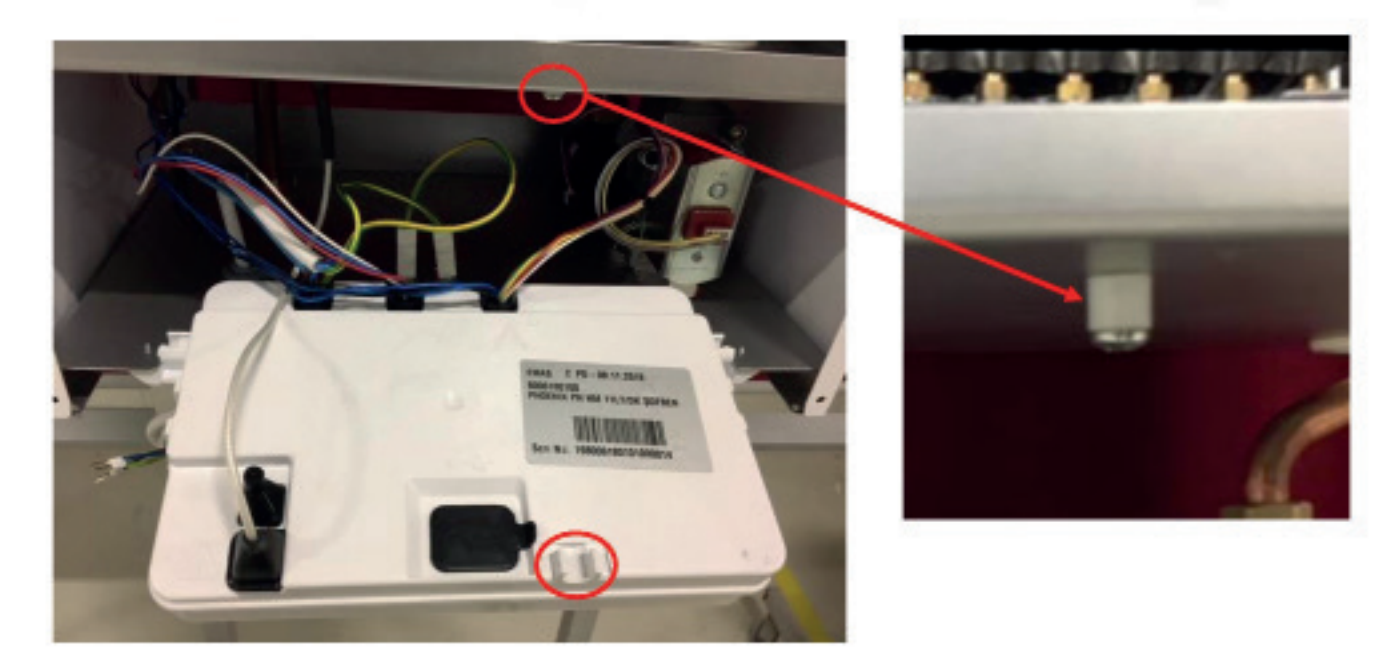

To access the motherboard, the electrode cable and ground wire are removed. Then, the holder at the bottom is pulled upwards from the cover slides. The connectors are removed.

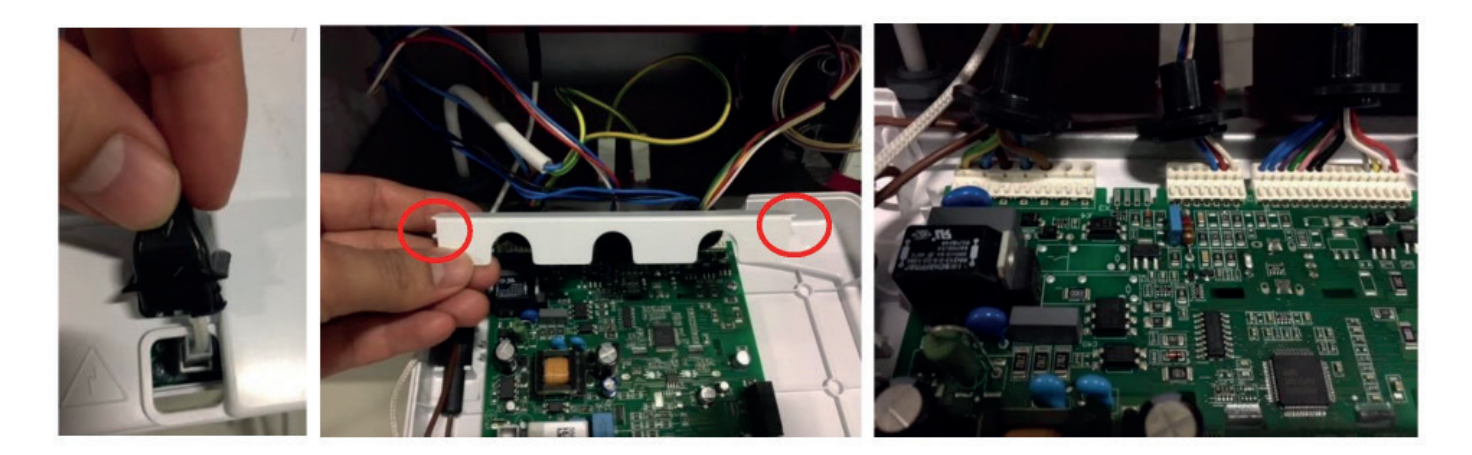

The card is removed from the claw by removing 3 screws that connect the motherboard to the front panel. The button and button shaft on the front are carefully held and the card is removed from its place.

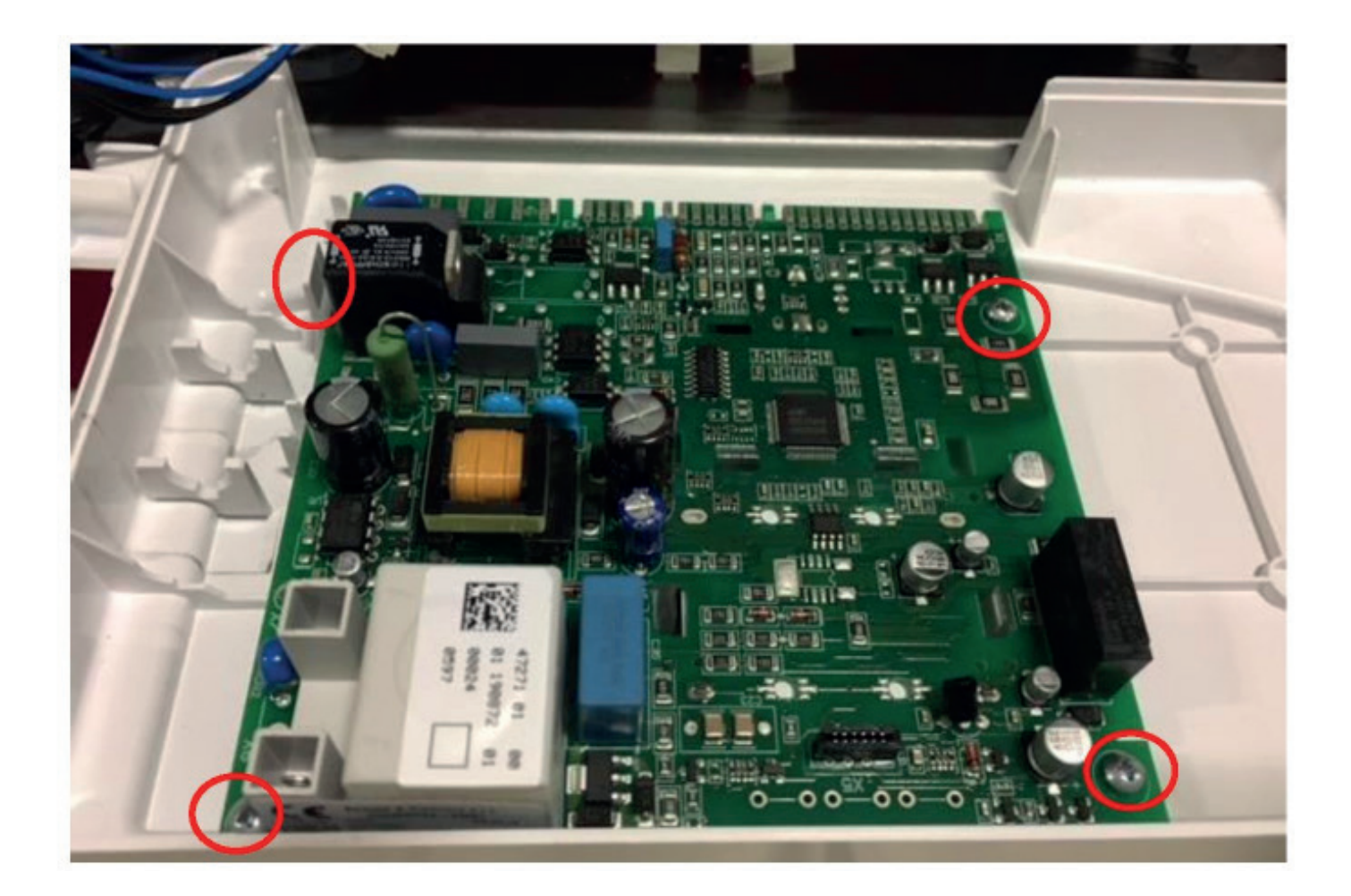

# 4. High Voltage Cable Group

| Торіс                                      | Description                                                                                                    |
|--------------------------------------------|----------------------------------------------------------------------------------------------------|
| Part Function                              | High Voltage Cable Group                                                                                                    |
| Impact in Case of Malfunction              | Appliance will not work,                                                                                                    |
| Diagnostics-Test Method and<br>Maintenance | -Supply energy 230V AC (195V AC-250V AC) should not be out of tolerance range,<br>-Check that there is no looseness in the high voltage cable connector motherboard<br>connection,<br>-Fan cables and terminals should be checked,<br>-The gas valve connector should be checked. |
|                                            |                                                                                                    |

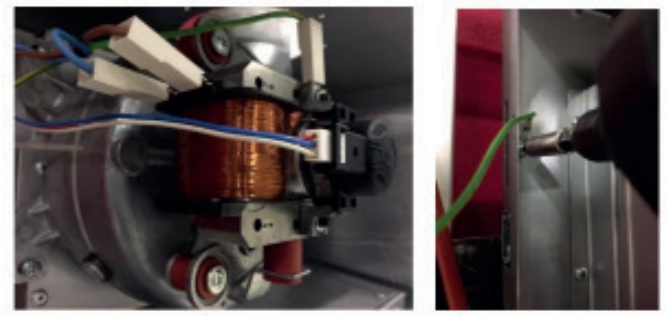

Phase, Neutral and Earth wires of the fan are removed, the other end of the fan ground cable is removed from the chassis. Cable ties are cut using a side cutter. Subframe ground cables are removed. Cable grommet is removed. The cable group is taken from below by pressing the gasket as shown in the figure.

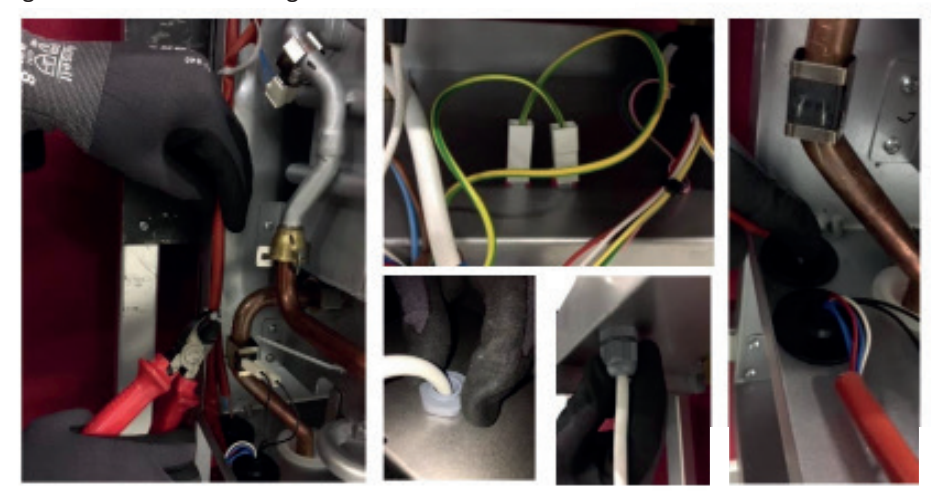

## 5.Low Voltage Cable Group

| Торіс                                      | Description                                                                                                    |
|--------------------------------------------|----------------------------------------------------------------------------------------------------|
| Part Function                              | Low Voltage Cable Group                                                                                                    |
|                                            |                                                                                                    |
| Impact in Case of Malfunction              | Appliance will not work                                                                                                    |
| Main Associated Error Codes                | AL01, AL02, AL06, AL07, AL12, AL70, AL72, AL86                                                                                                    |
| Diagnostics-Test Method and<br>Maintenance | <ul> <li>-Cables should be checked, any breakage or deformationshould be observed,</li> <li>-It should be checked that the terminals at the connection point are correctly installed,</li> <li>- It should be checked that the motherboard connectors are not disconnected or loosened.</li> </ul> |
|                                            |                                                                                                    |

Motherboard connectors, overheat thermostat terminals, NTC terminals, fan sensor cable, gas valve connector, flow sensor connector are removed. When removing the fan sensor, gas valve connector and flow sensorthe claw in the sockets must be opened and the connectors must be removed.

As shown in the figure below, the cable is removed by pressing the seal down and cutting the cable ties.

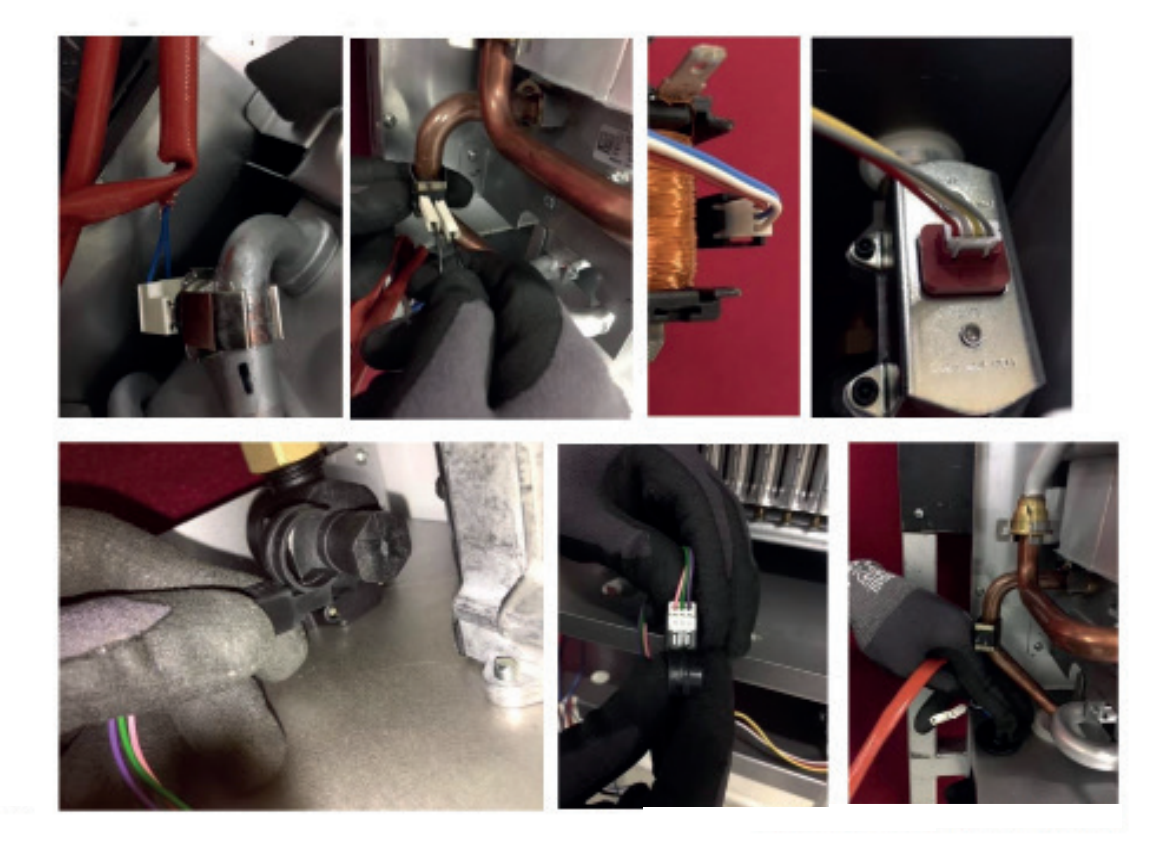

## 6. Electrode

To remove the electrode cable, the cable terminal is removed, the screws on the electrode flange are removed and the cable seal is pulled up and removed. While mounting, it should be visually checked that the distance between the electrode tip and the burner is approximately 4mm.

| Торіс                                      | Description                                                                                                    |
|--------------------------------------------|----------------------------------------------------------------------------------------------------|
| Part Function                              | Ignition and Ionization Electrode                                                                                                    |
| Impact in Case of Malfunction              | Ignition does not occur, no flame occurs, flame lift-off occurs.                                                                                                    |
| Main Associated Error Codes                | AL01, AL81                                                                                                    |
| Diagnostics-Test Method and<br>Maintenance | Electro cable and connection terminal should be checked,<br>Electrode assembly should be checked,<br>The distance between the electrode burner should be checked,<br>Whether the electrode surface is clean should be observed, if not It must be replaced<br>If the flue assembly is not suitable, there may be permanent flame loss, if the flue<br>assembly is suitable but the ionization circuit on the card is defective (If there is<br>permanent flame loss because of this), the card should be replaced.<br>If the ignition transformer on the card is faulty, the card should be replaced. |
|                                            |                                                                                                    |

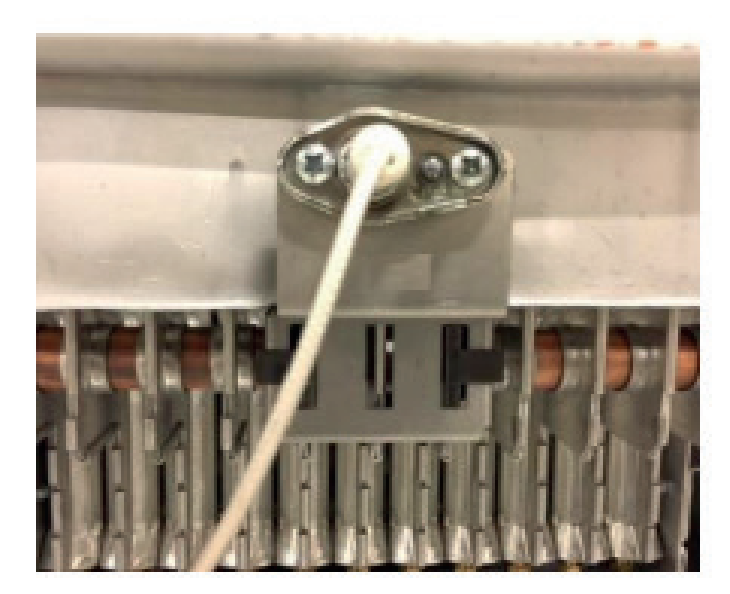

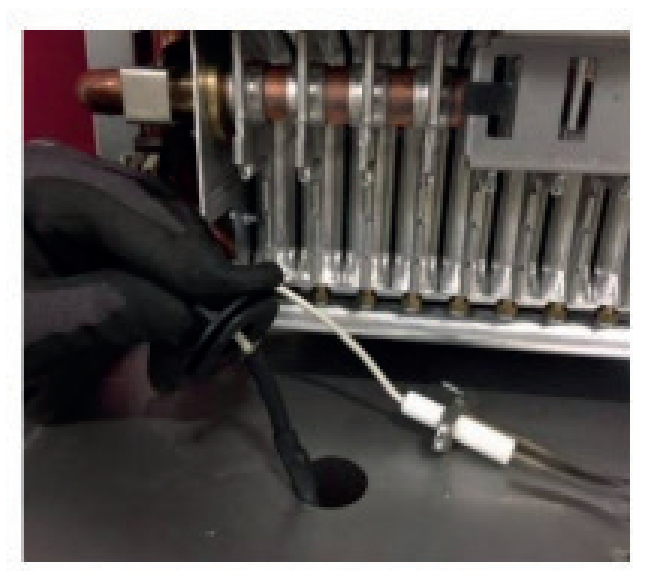

## 7.Fan

Phoenix 22 HM gas water heater uses 32W fan. The fan body is attached to the hood with 3 screws. Make sure that the fan O-ring is in place when installing the fan.

| Торіс                         | Description                                                                           |
|-------------------------------|---------------------------------------------------------------------------------------|
| Part Function                 | Fan                                                                                   |
|                               |                                                                                       |
| Impact in Case of Malfunction | The appliance will not work, it will work loudly,                                     |
| Main Associated Error Codes   | AL81, AL82, AL83,AL84,AL86                                                            |
|                               | - Cable connections should be checked,                                                |
|                               | Fan assembly should be checked,                                                       |
| Diagnostics-Test Method and   | It should be checked that there is no obstruction causing resistance in the waste gas |
| Maintenance                   | path. In the part where the flue supplies the waste gas, it should be checked that    |
|                               | there is enough distance to discharge the burnt gases.                                |
|                               | It should be checked that P11 (flue length) parameter is set appropriately.           |

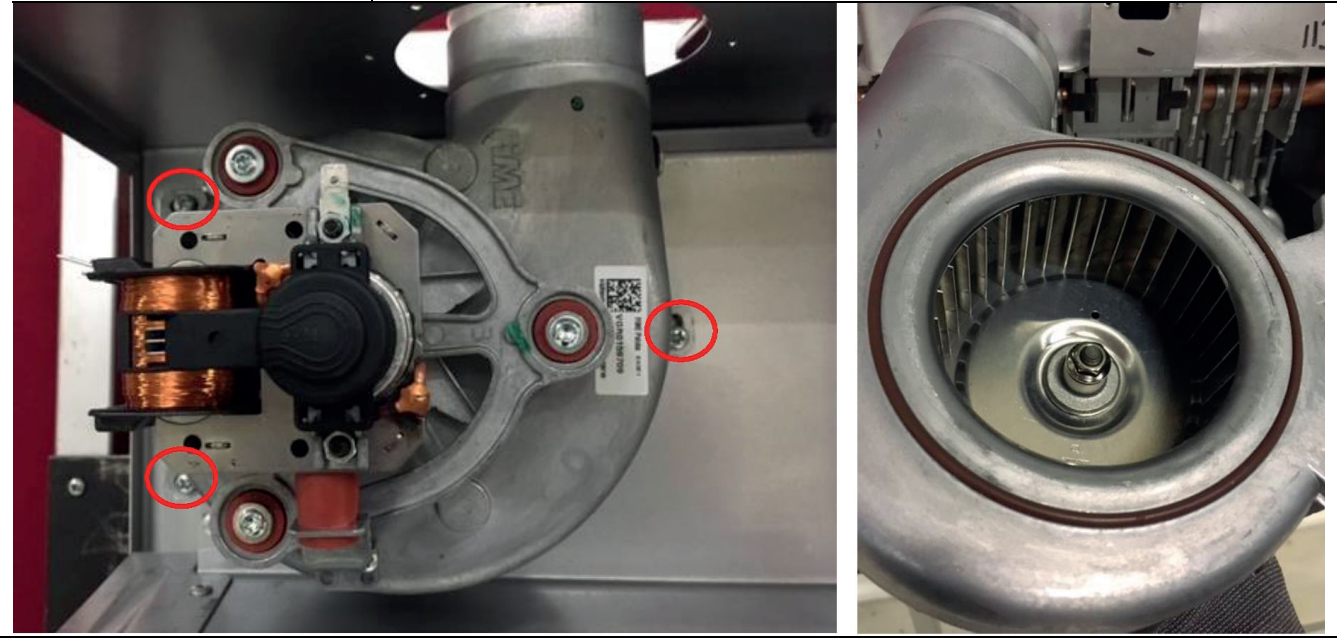

To ensure the relay on the board is feeding, approximately 230V AC supply voltage should be measured between pins 3 and 4 in X4 connector in maximum operating mode. If the supply voltage is not measured, the card relay may be malfunctioning.

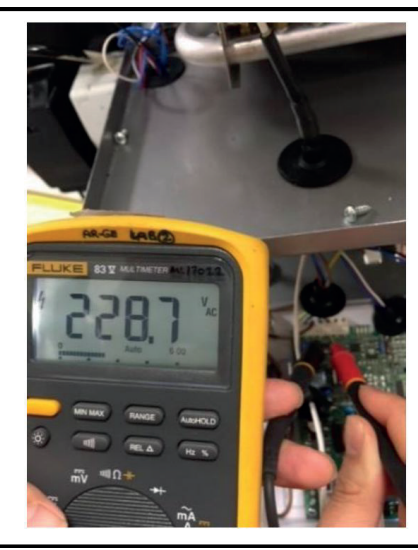

# 8. Gas Valve

| Торіс                                      | Description                                                                                                    |
|--------------------------------------------|----------------------------------------------------------------------------------------------------|
| Part Function                              | Gas Valve                                                                                                    |
| Impact in Case ofMalfunction               | Gas leak, The need for calibration, The appliance will not work                                                                                                    |
| Main Associated Error Codes                | AL11, AL12, AL62                                                                                                    |
| Diagnostics-Test Method and<br>Maintenance | <ul> <li>-Whether there is a gas leak should be checked with the controllerIn case of calibration requirement AL62 error occurs, calibration should be done.</li> <li>-The gas valve control circuit on the motherboard may be damaged, the motherboard must be replaced.</li> <li>- When the gas valve physical damage is detected, the gas valve should be replaced.</li> <li>-If gas valve modulation circuit is damaged or there is contactless over the connectors gas valve cable connectors are connected through the gas valve or electronic board , AL12 error will be given. Loose contact should be eliminated.</li> </ul> |
|                                            |                                                                                                    |

The gas valve AA 30 is opened using the key and by turning the key counterclockwise. The gas valve is removed by unscrewing the star-head screw at the bottom.

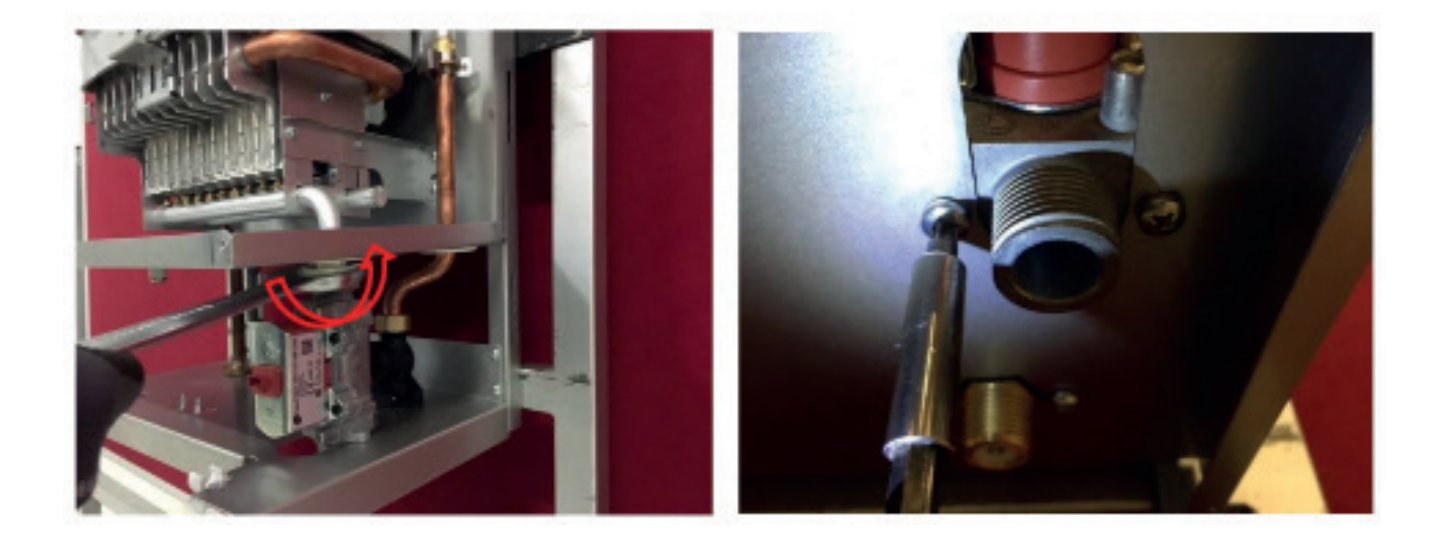

## 9. Flow Sensor

| Торіс                                      | Description                                                                                                    |
|--------------------------------------------|----------------------------------------------------------------------------------------------------|
| Part Function                              | Flow Sensor                                                                                                    |
| Impact in Case of Malfunction              | Boiling, Not getting hot water, Dry combustion                                                                                                    |
| Main Associated Error Codes                | AL02, AL72                                                                                                    |
| Diagnostics-Test Method and<br>Maintenance | If calcification is present in the water circuit, boiling may occur due to low water flow<br>rate.<br>Blackening may occur on the heat exchanger due to incorrect NTC measurement or<br>incorrect overheating thermostat installation.<br>Frost protection is disabled if electricity and gas supplies are cut offwill remain, if<br>freezing has occurred, since there will be no water flow, there may be dry<br>combustion |
|                                            |                                                                                                    |

The flow sensor is loosened by turning it counterclockwise using the AA 24mm wrench. It is removed by removing 2 star head screws on the bottom.

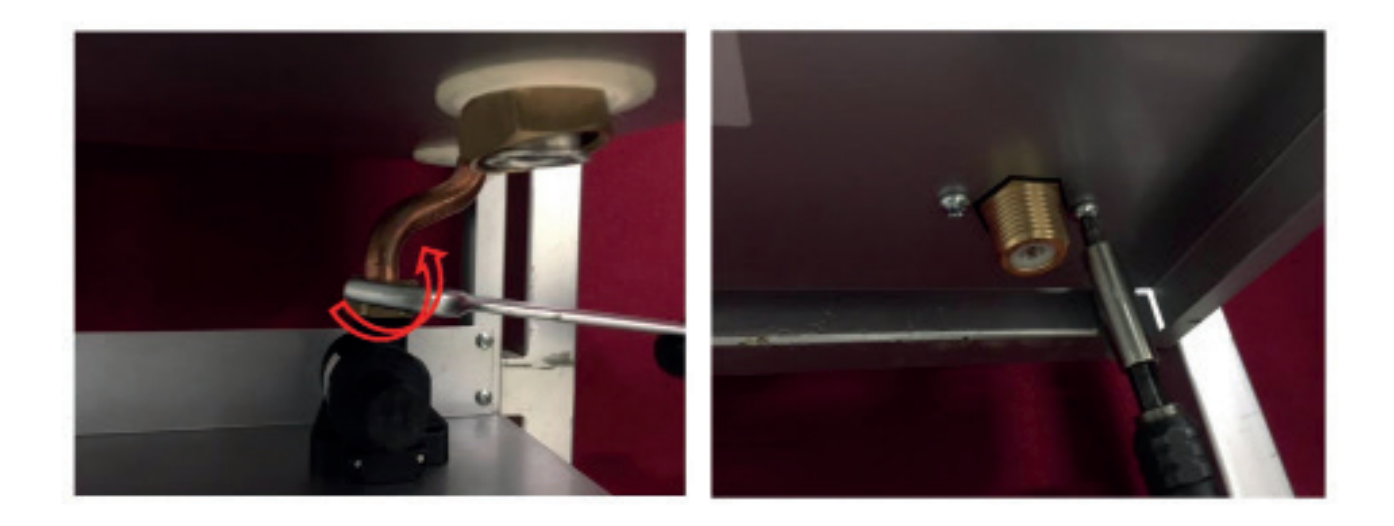

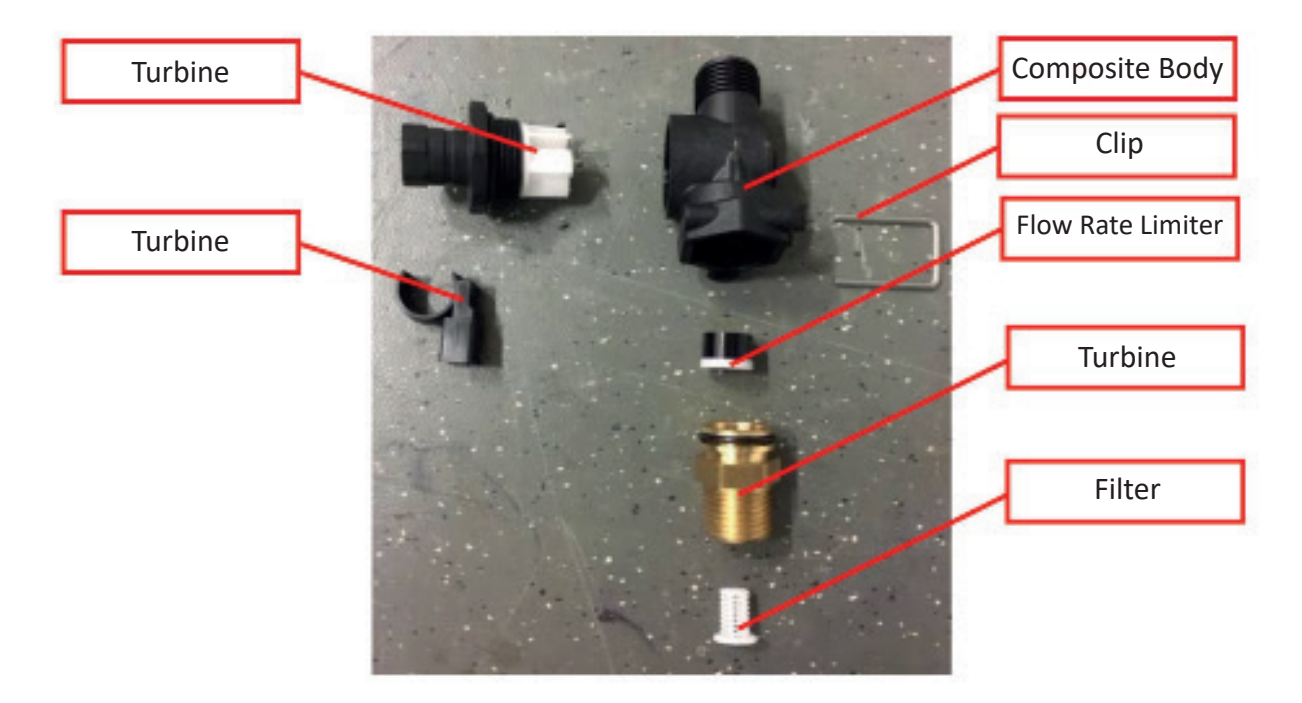

The flow sensor can be opened by removing the clip, the clip assembly must be done on the clawed side of the body.

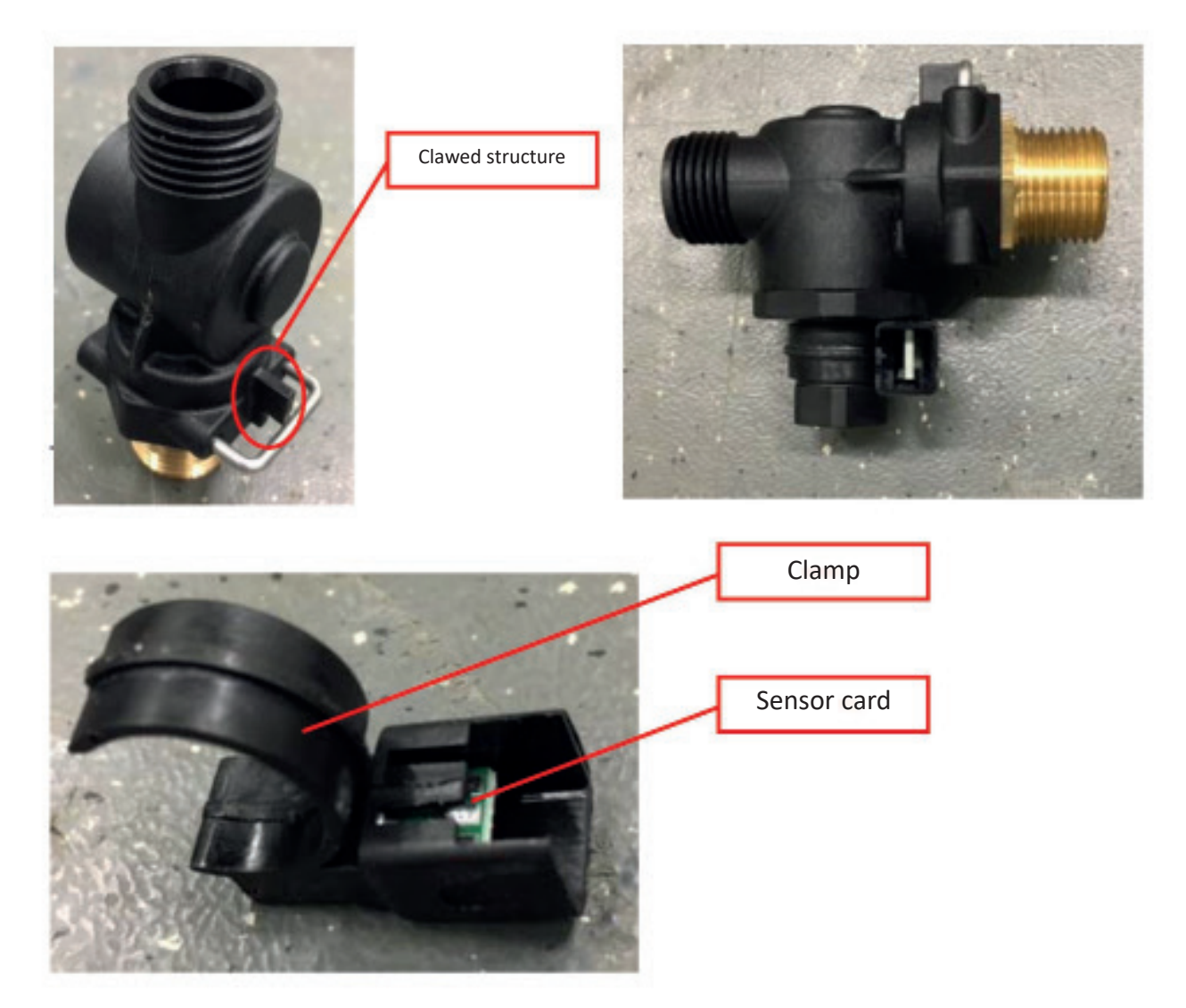

11 lt/min flow rate limiter is used inside the sensor.

It should be checked that no melting occurs in the turbine blades during unusual temperature rises, and if there is melting, the flow sensor should be replaced.

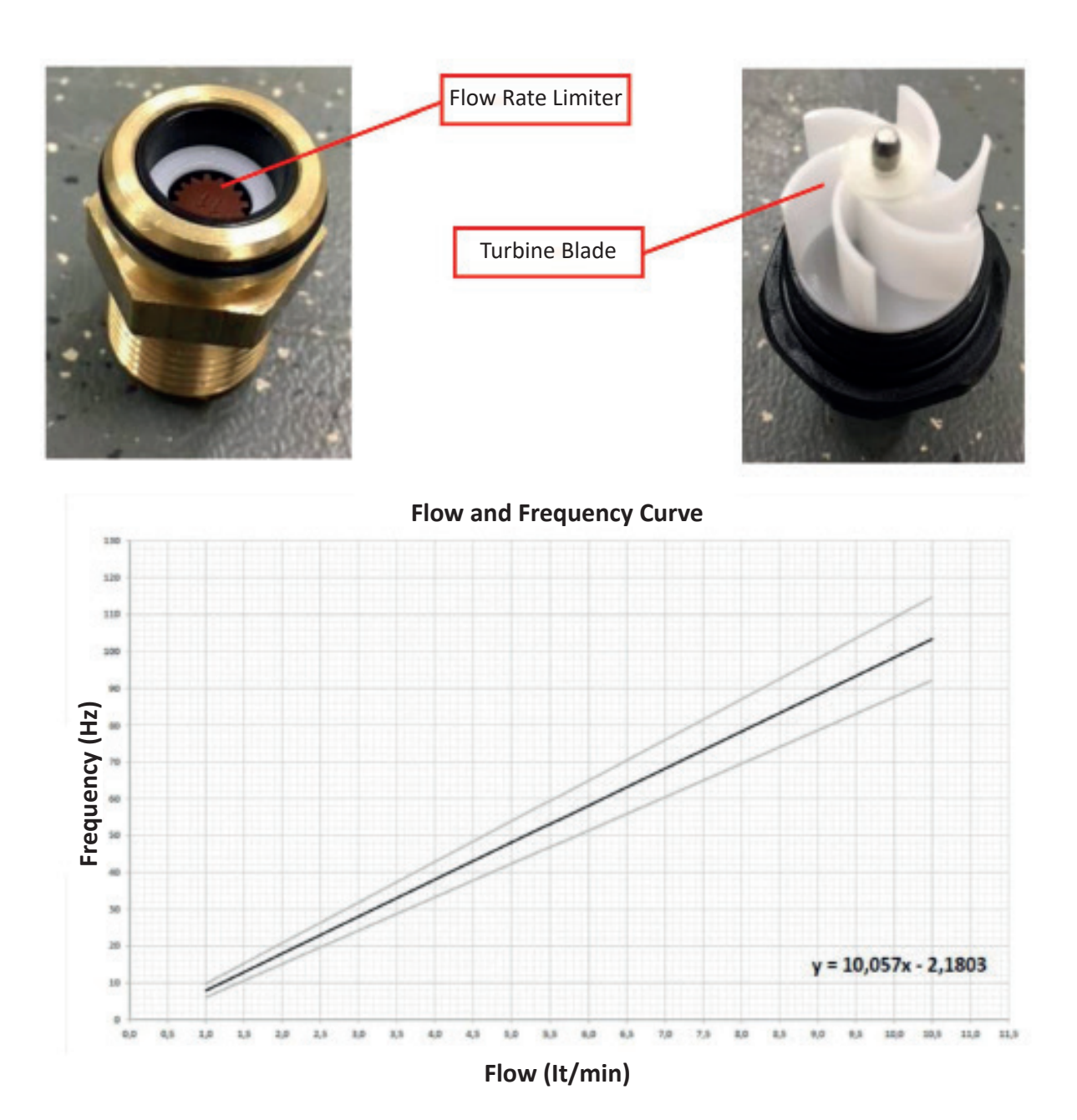

| 10.Temperature Sensor (NTC)                |                                                                                                    |
|--------------------------------------------|----------------------------------------------------------------------------------------------------|
| Торіс                                      | Description                                                                                                    |
| Part Function                              | Temperature Sensor                                                                                                    |
| Impact in Case ofMalfunction               | The appliance will not work, it will make incorrect measurements                                                                     |
| Main Associated Error Codes                | AL06, AL07, AL70, AL72,                                                                                                    |
| Diagnostics-Test Method and<br>Maintenance | NTC with 10 kOhm and a beta value of 3435 is used. Cable connections should be checked. The installation location should be checked. |

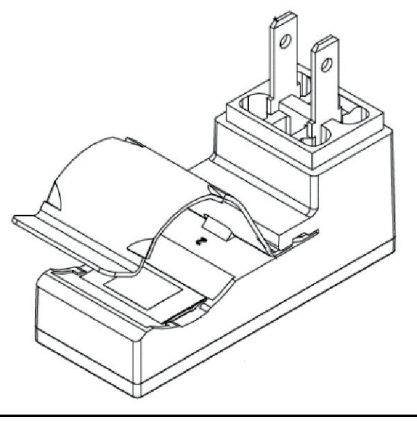

Approximately 10 kOhm of resistance should be measured at room temperature. The measured value may differ depending on the ambient temperature.

| Ambient<br>Temperature (°C) | NTC Resistance<br>(kOhm) |
|-----------------------------|--------------------------|
| 0-5                         | 27.3-22.1                |
| 6-10                        | 21.2-18                  |
| 11-15                       | 17.3-14.7                |
| 16-20                       | 14.1-12.1                |
| 21-25                       | 11.6-10                  |
| 26-30                       | 9.63-8.3                 |
| 31-35                       | 8-6.95                   |
| 36-40                       | 6.7-5.8                  |
|                             |                          |

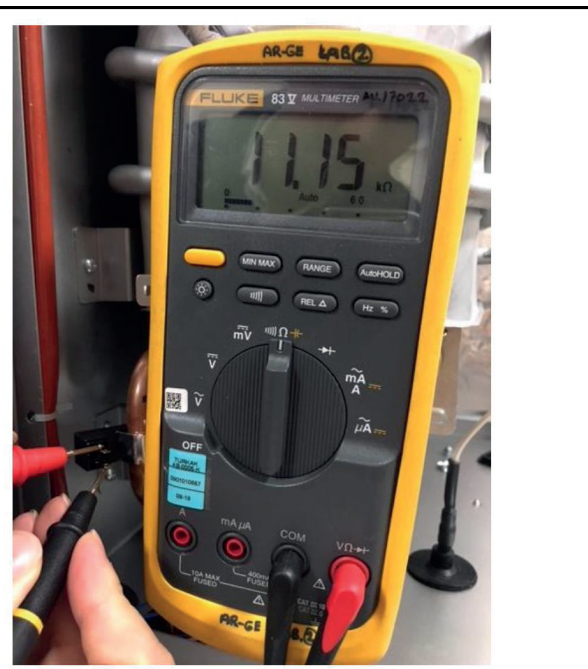

## **II.Overheat Thermostat**

| Торіс                                      | Description                                                                                                    |
|--------------------------------------------|----------------------------------------------------------------------------------------------------|
| Part Function                              | Overheat Thermostat                                                                                                    |
| Impact in Case of Malfunction              | The appliance is deactivated, Boiling, Blackening in the heat exchanger,                                                                                                    |
| Main Associated Error Codes                | AL02                                                                                                    |
| Diagnostics-Test Method and<br>Maintenance | <ul> <li>-Water temperature should be measured. f the water temperature is above 85 ± 4 ° C, the overheat thermostat will be activated and will terminate the heating. When the water temperature drops to 55±6 °c, the error will be disabled and the heating will be restored automatically</li> <li>Overheating thermostat installation should be done in accordance with the instructions. If it is not installed in a suitable place, boiling or blackening may occur in the heat exchanger.</li> </ul> |
|                                            |                                                                                                    |

### 12. Inlet/Outlet Pipe and Burner Pipe

Pipes are connected to the burner with a clip. The pipes can be pulled upwards by removing the inlet and outlet pipe clips and the screws on the flange of the flow pipe. After the burner pipe clips are removed, it can be pulled down from the heat exchanger and removed.

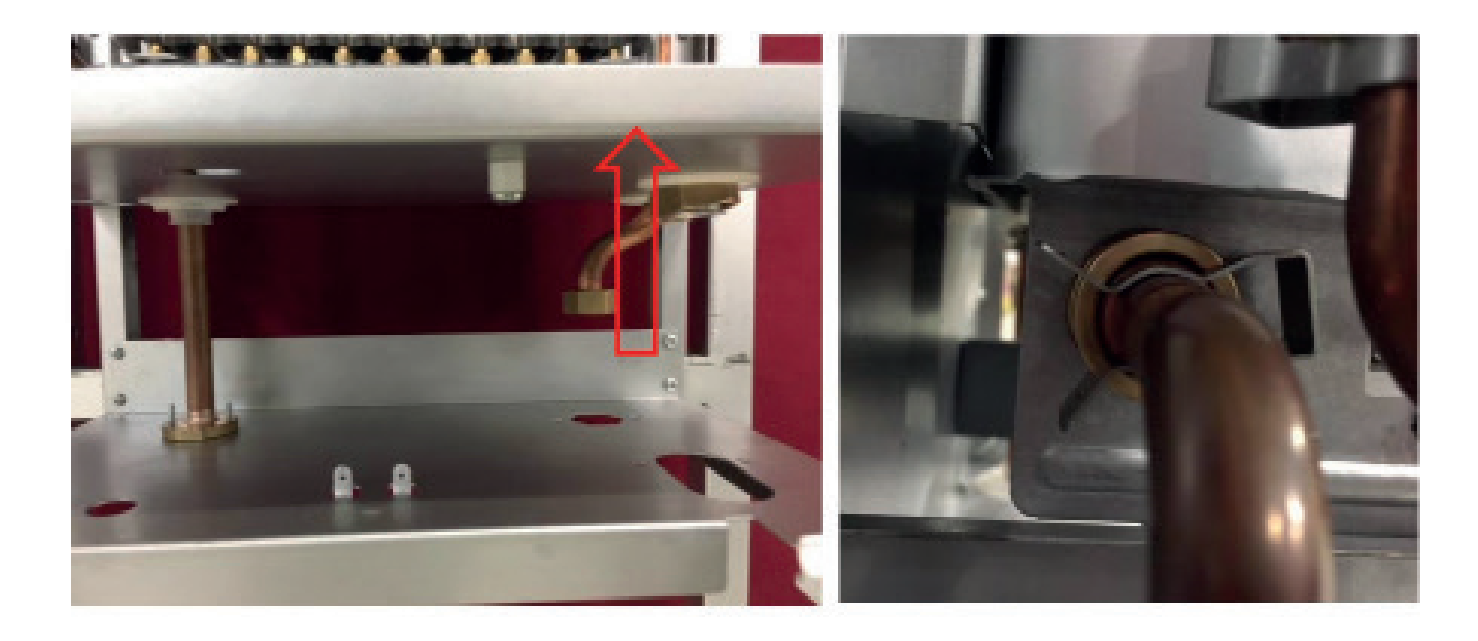

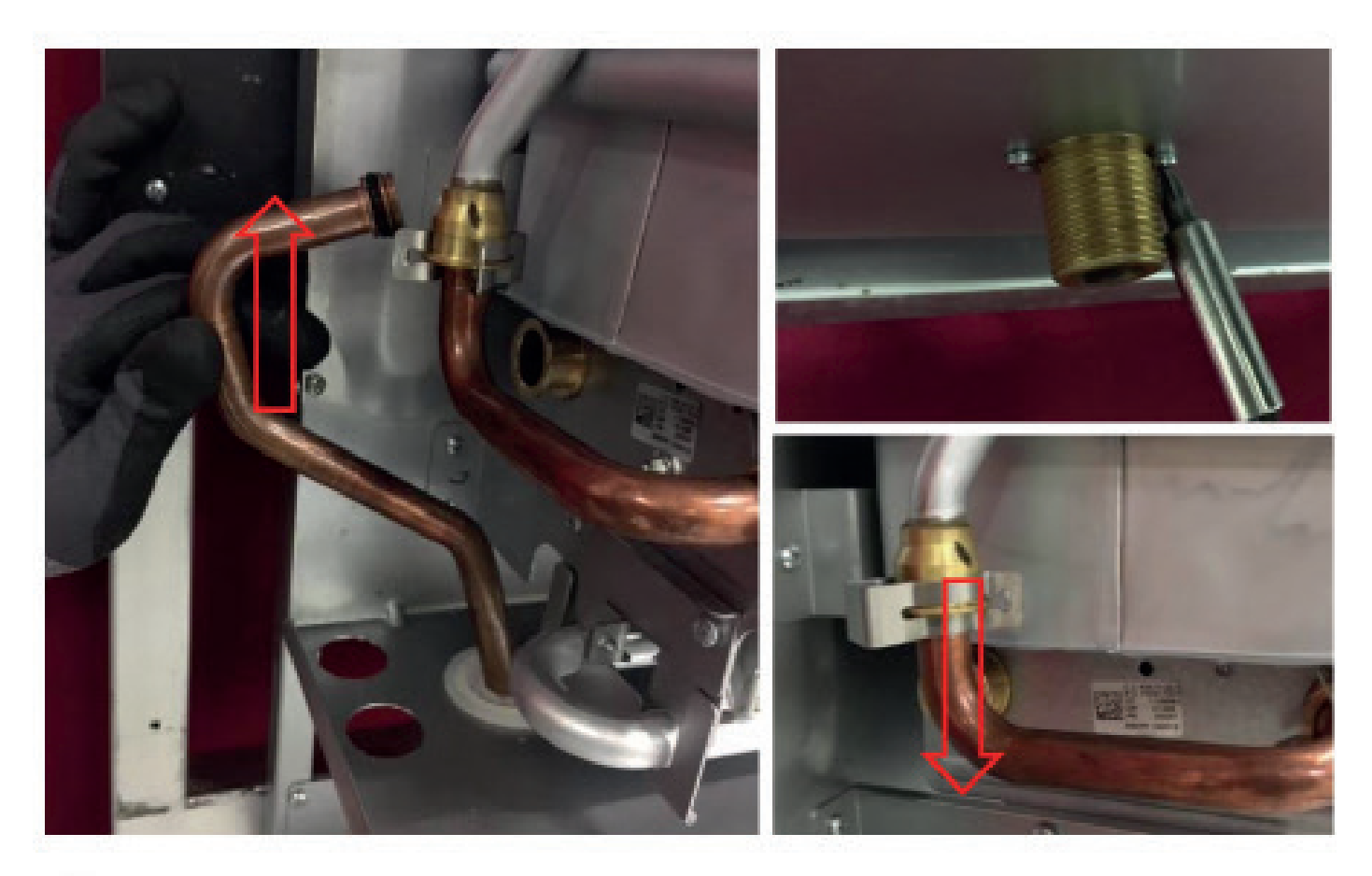

## 13. Hood

There are two phillips head screws in heat exchanger holder bracket and there are a total of four phillips head screws in the hood two on the right and two on the left. These screws must be removed to remove the hood.

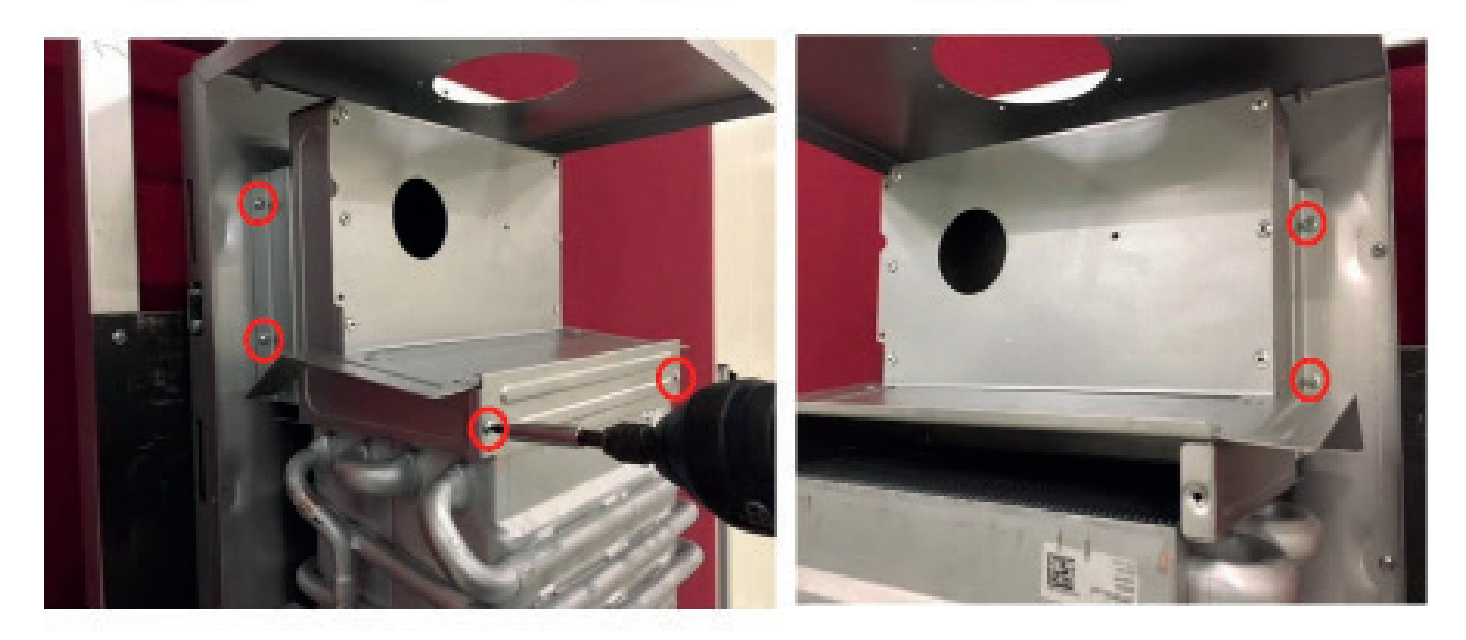

# 14. Heat Exchanger

| Торіс                                      | Description                                                                                                    |
|--------------------------------------------|----------------------------------------------------------------------------------------------------|
| Part Function                              | Heat Exchanger                                                                                                    |
| Impact in Case ofMalfunction               | High CO or CO2 emissions, Boiling, Dry Combustion, Recirculation (combustion products mix into the inlet air and re-enter in combustion, and emission values increase), Boiling sound, Noisy                                                                                                    |
| Main Associated Error Codes                | AL82, AL84                                                                                                    |
| Diagnostics-Test Method and<br>Maintenance | <ul> <li>-Check whether there is corrosion in the heat exchanger or if there is corrosion in the form of greening, the surface should be cleaned with a cleaning brush.</li> <li>-Check whether there is any rupture in the heat exchanger pipes or tear in the body sheet, if there is puncture or tear, the heat exchanger should be replaced and if the combustion emissions are disordered, the defective factor should be determined and the error should be eliminated.</li> <li>-It should be checked whether there is blackening in the heat exchanger. Blackening may indicate dry combustion, so the root cause should be identified and the error should be eliminated and the heat exchanger should be replaced.</li> </ul> |
|                                            |                                                                                                    |

To get the heat exchanger, two different methods are used:

1. First the hood is dismantled and then the bracket behind the heat exchanger is removed from the combustion body.

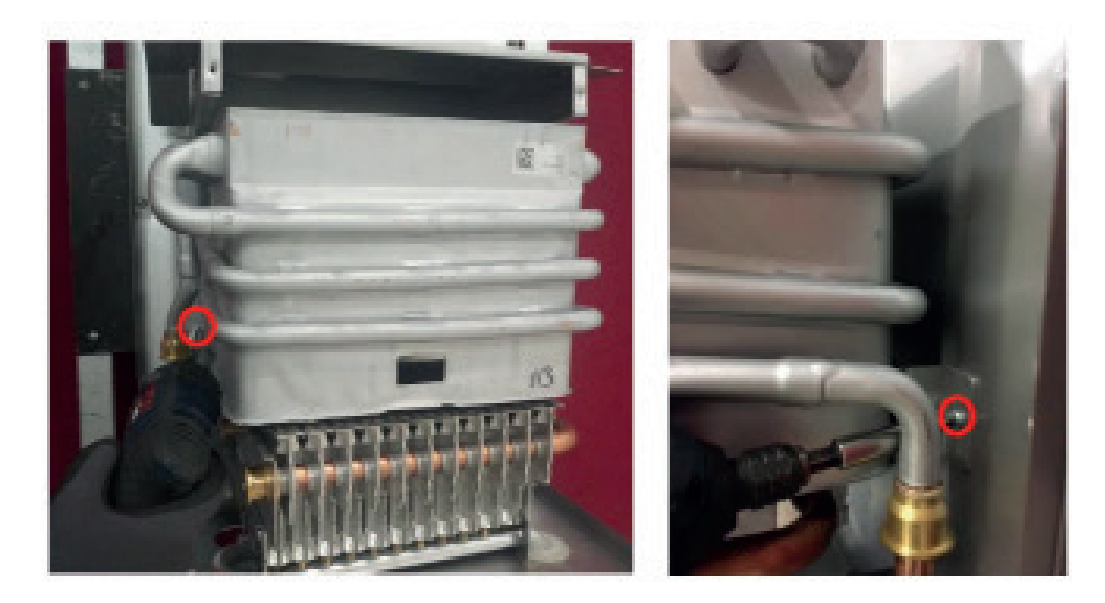

2. First, the burner is removed, then the hood bracket and the heat exchanger bracket are removed and the heat exchanger is taken down.

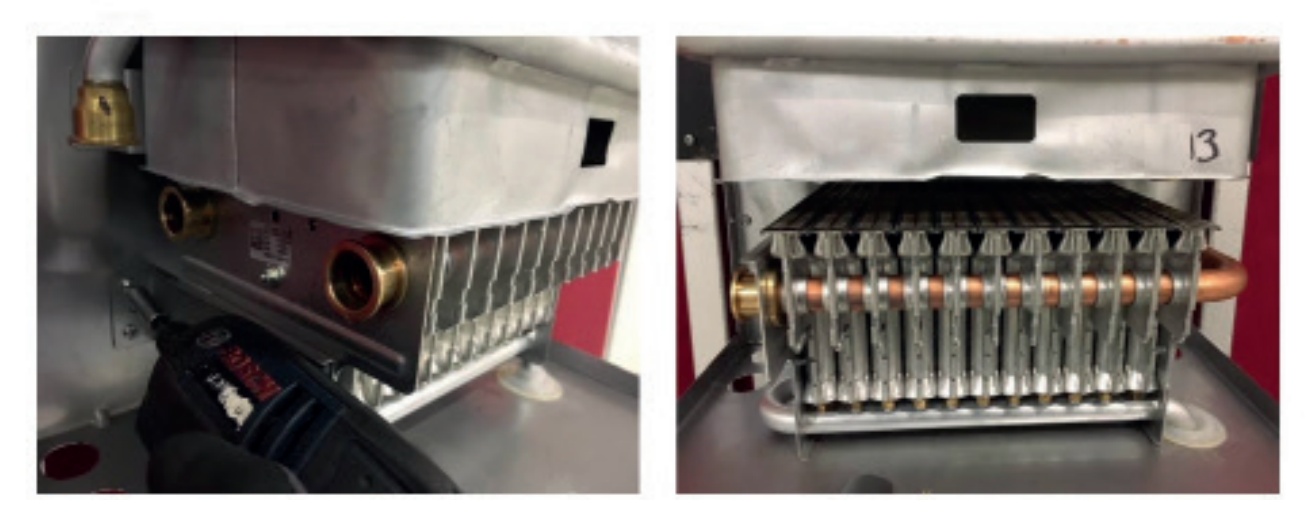

#### 15.Burner

| Торіс                                      | Description                                                                                                    |
|--------------------------------------------|----------------------------------------------------------------------------------------------------|
| Part Function                              | Burner                                                                                                    |
| Impact in Case of Malfunction              | There is gas or water leakage, High CO or CO2 emission.<br>Explosive combustion occurs.                                          |
| Main Associated Error Codes                | AL81,AL82                                                                                                    |
| Diagnostics-Test Method<br>and Maintenance | Gas or water leakage should be checked,<br>Burner assembly should be checked,<br>Inspect the blades of the burner for corrosion. |
|                                            |                                                                                                    |

The electrode bracket must be removed before the burner can be removed. Claw clips used to fasten the burner bracket are removed by using a screwdriver and the electrode bracket is removed.

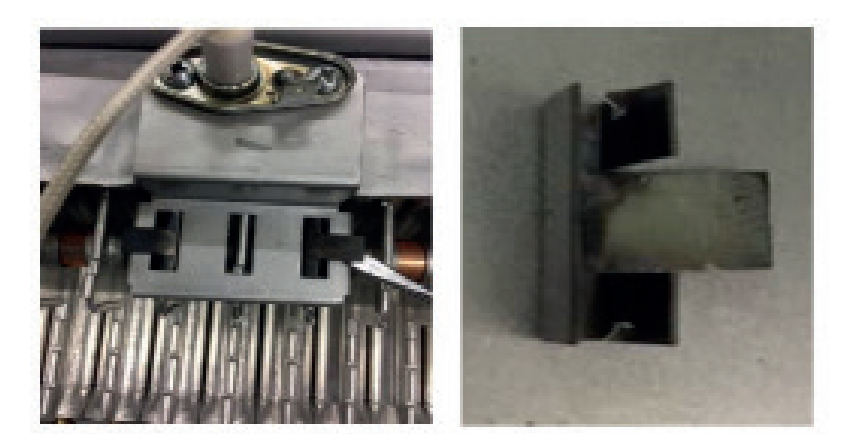

After the gas pipe and water pipes are taken from the burner, the burner brackets on the right and left sides are removed.

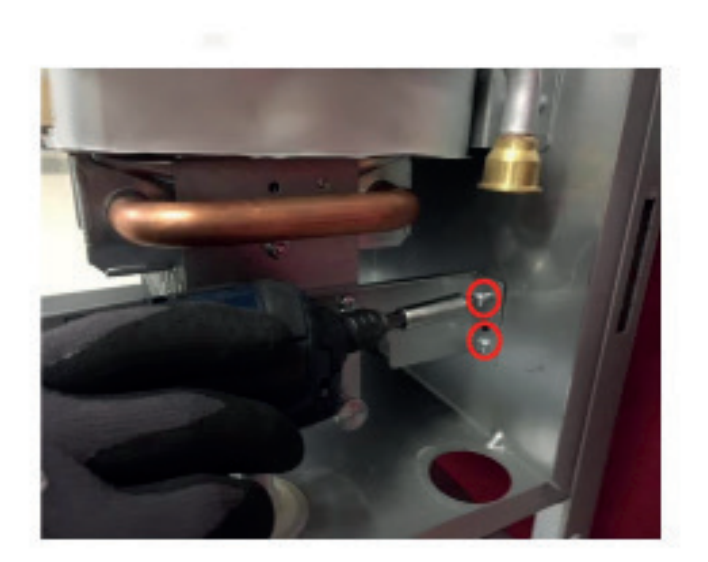

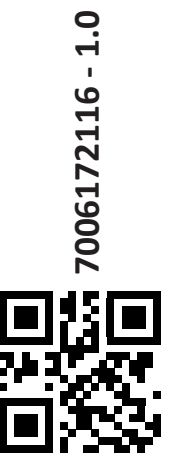